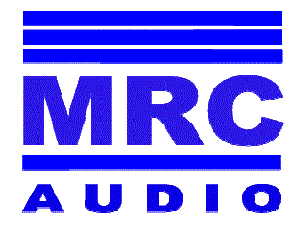

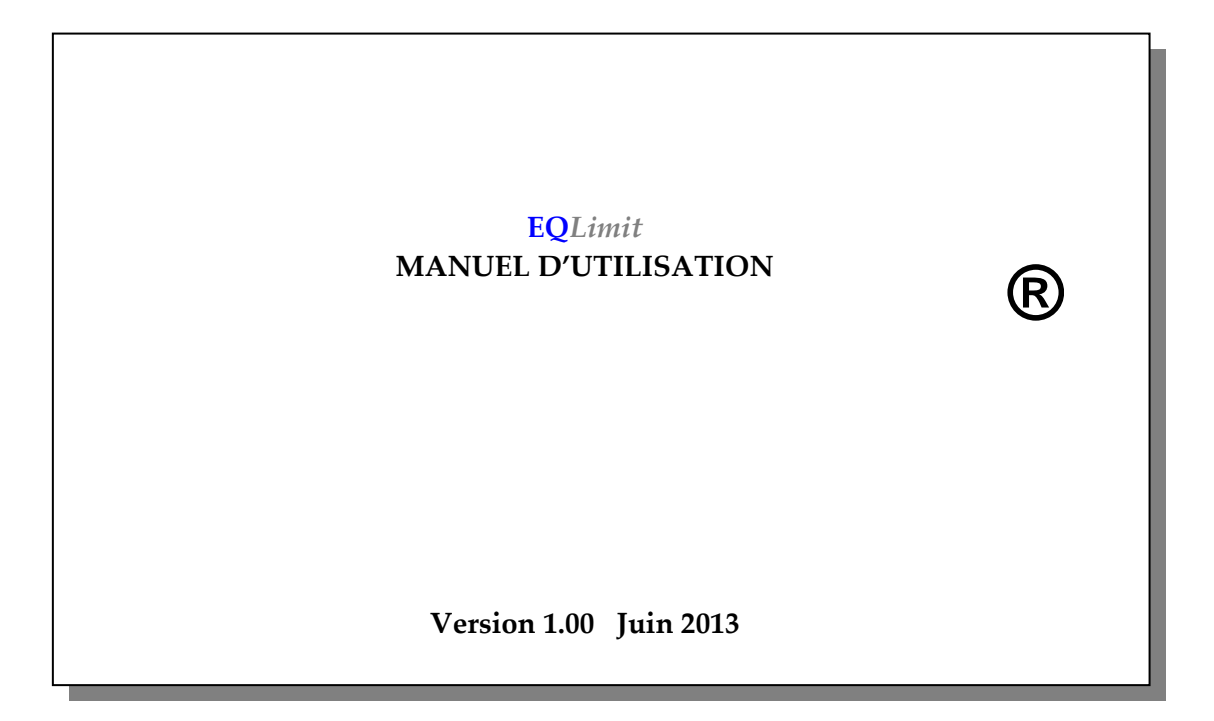

www.mrcaudio.com

Ce symbole indique la présence d'un voltage élevé qui peut être dangereux .

- Appareil de catégorie II
- Tous les connecteurs sont équipés de la prise terre
- Utiliser toujours la prise terre du câble d'alimentation
- Conserver à portée de main ce manuel et suivre toutes les indications.
- Ne pas exposer à la pluie ou à la poussière. Ne pas installer à proximité de piscines ou de fontaines. Ne pas poser d'objets tels que des bouteilles ou des verres contenant un liquide sur l'appareil.
- Pour nettoyer l'appareil utiliser un chiffon humide. Ne pas utiliser de dissolvants ou de nettoyants corrosifs.
- Ne pas installer l'appareil à proximité de sources de chaleur comme des radiateurs, des fours ou tout appareil produisant de la chaleur.
- Débrancher l'appareil pendant des orages, tremblements de terre ou lorsqu'il va rester un certain temps sans être utilisé.
- L'utilisateur ne doit toucher aucun élément à l'intérieur de l'appareil. En cas de panne envoyer le limiteur au Service Technique. Ne pas l'ouvrir.
- POUR REDUIRE LES RISQUES D'INCENDIE TOUJOURS REMPLACER LE FUSIBLE PAR UN AUTRE FUSIBLE AYANT LES MEMES CARACTERISTIQUES ET LA MEME TAILLE 20mm x 5mm. LA VALEUR POUR ETRE UTILISEE EN 230 V=3,15A et 115V=T 6,3A.

# CONTENU

| 1  | Conseils de sécurité                                                                                                    | 2                                                                                                    |
|----|----------------------------------------------------------------------------------------------------|----------------------------------------------------------------------------------------------------|
| 2  | Contenu                                                                                                    | 3                                                                                                    |
| 3  | <b>Introduction</b><br>Schéma de blocages                                                                                                    | 4 - 5<br>6                                                                                                    |
| 4  | <b>Description</b><br>Dessins                                                                                                    | 7<br>8                                                                                                    |
| 5  | Installation5.1Connexions5.2Installation du logiciel5.3Mot de passe utilisateur5.4Mot de passe général                                                                                                    | 9<br>10<br>11<br>11<br>12                                                                                                    |
| 6  | <b>Ecran initial</b><br>Fiche de l'utilisateur                                                                                                    | 13<br>14 - 15 - 16                                                                                                    |
| 7  | Programmation                                                                                                    | 17 - 18                                                                                                    |
|    | <ul> <li>7.1 Fiche d'installation</li> <li>7.2 Réglages de l'appareil</li> <li>7.3 Niveaux et horaires</li> <li>7.4 Limitation Processus de calibrage</li> <li>7.5 Afficheur</li> <li>7.6 Isolation</li> <li>7.7 Registres</li> <li>7.8 Liste d'évènements</li> <li>7.9 Graphiques</li> <li>7.10 Préférences</li> </ul> | $ \begin{array}{r} 19\\ 20 -21 - 22 - 23\\ 24 - 25 - 26\\ 27\\ 28 - 29\\ 30\\ 31 - 32 - 33 - 34\\ 34\\ 35 - 36 - 37 - 38 - 39\\ 40 - 41\\ 42 - 43 - 44\\ \end{array} $ |
| 8  | Caractéristiques techniques                                                                                                    | 45                                                                                                    |
| 9  | Garantie                                                                                                    | 46                                                                                                    |
| 10 | Afficheur déporté                                                                                                    | 47                                                                                                    |
| 11 | Attestation de conformité                                                                                                    | 48                                                                                                    |

<u>Page</u>

# INTRODUCTION

Nous vous remercions d'utiliser le limiteur contrôleur de son **MRC AUDIO EQLimit**, le système le plus complet pour contrôler l'émission de musique dans les lieux publics. Cet appareil régule le niveau sonore en agissant doucement sur le signal audio, en garantissant que le niveau sonore ne dépassera pas le niveau maximum fixé par les autorités et assurant ainsi une bonne entente avec les riverains.

On utilise des micros spécifiques et calibrés pour détecter le niveau de pression acoustique. Le signal généré se répertorie selon les courbes "C" "A" ou "BASS" et s'enregistre périodiquement à une fréquence programmée avec toutes ses valeurs sonométriques Leq5s, LeqT prog, L10, L90. On peut dupliquer ces valeurs à partir d'un deuxième micro de mesure optionnel. Les valeurs du signal audio sont enregistrées également pour une évaluation commune.

Ce signal est comparé aux niveaux et horaires préprogrammés. Dès que l'on dépasse ce niveau préprogrammé l'appareil commence à limiter. A partir de ce moment, même si le signal d'entrée ou l'amplification augmente, le niveau dans la salle ne dépassera pas ce niveau. Le fonctionnement du limiteur est indiqué par une série de leds marquées de 5, 10, 15 et 20 dB d'atténuation. Bien que l'appareil n'indique pas au delà de ces niveaux, il continuera à limiter même si le signal augmente de plus de 60 dB. La surchage de l'entrée audio est indiquée par la led AUDIO sur le panneau avant et sur l'afficheur déporté. Dans des installations où il faut utiliser le propre signal audio comme contrôle de limitation, on peut le sélectionner pendant la programmation. Dans les deux cas on peut adapter la courbe du signal de limitation à la courbe d'isolation du local à l'aide d'un compteur spectral avec 12 filtres d'un 1/3 d'octave.

Le circuit de limitation est l'un des principaux avantages de cet appareil car il calcule de manière prédictive l'augmentation possible du niveau sonore et grâce à son désign élaboré on évite l'effet désagréable de pompage ou de bruit de respiration de la plupart des limiteurs. On obtient ainsi une grande qualité sonore même à de forts niveaux d'atténuation.

De plus il garde en mémoire le dernier niveau d'atténuation quand le signal est interrompu, évitant une reprise brutale du son.

Le circuit de contrôle est basé sur un microprocesseur puissant qui permet de voir en temps réel les niveaux des micros, la ligne d'entrée et de sortie, et les 12 filtres d'1/3 d'octave. En outre il enregistre, stocke et indique sur l'afficheur tous les évènements et alarmes qui peuvent subvenir, avec la date, l'heure et le niveau en dB de chacun.

- Il contrôle l'horaire total de fonctionnement avec 3 niveaux de travail distincts pour chaque jour de la semaine. On peut ainsi avoir des niveaux différents de musique selon le jour ou l'heure.
- Il passe automatiquement à l'heure d'hiver ou d'été.
- Il programme dix périodes spéciales entre deux dates, ce qui permet un niveau et un horaire différents de l'ordinaire pour des fêtes ou des périodes désirées.
- Il conserve la date et les modifications des programmations et la licence de l'utilisateur. Ainsi on aura les données de qui a changé quelque chose dans l'appareil et ce qui a été changé.
- Il enregistre régulièrement les niveaux sonométriques pendant les sessions de travail.
- Pour se garantir d'une manipulation un circuit détecte une alarme si on change le micro de place ou s'il est recouvert, et enregistre le moment de l'incident.

Ces évènements sont enregistrés dans une **mémoire non volatile** avec une capacité de plus de 6 mois d'activité.( enregistrement de niveaux toutes les 5 minutes)

Afin d'éviter la manipulation de l'appareil, tous ces réglages ne sont possibles que grâce à un logiciel en passant par un PC. Pour pouvoir l'utiliser on accordera une licence pour chaque utilisateur que l'on aura identifié à chaque accès.

Sur demande on peut également fournir un adaptateur interne pour ETHERNET ou un modem externe GPRS grâce auquel il est possible de contrôler en temps réel via un réseau d'accès restreint aux utilisateurs autorisés.

De plus, nous avons ajouté des protections physiques, comme des vis spéciales étanches sur le panneau des connexions audio et sur le couvercle du micro.

En complément pour l'installation et le réglage l'appareil a un générateur de bruit rose incorporé. Tous ces éléments sont décrits dans le diagramme de blocage de la **fig.1**.

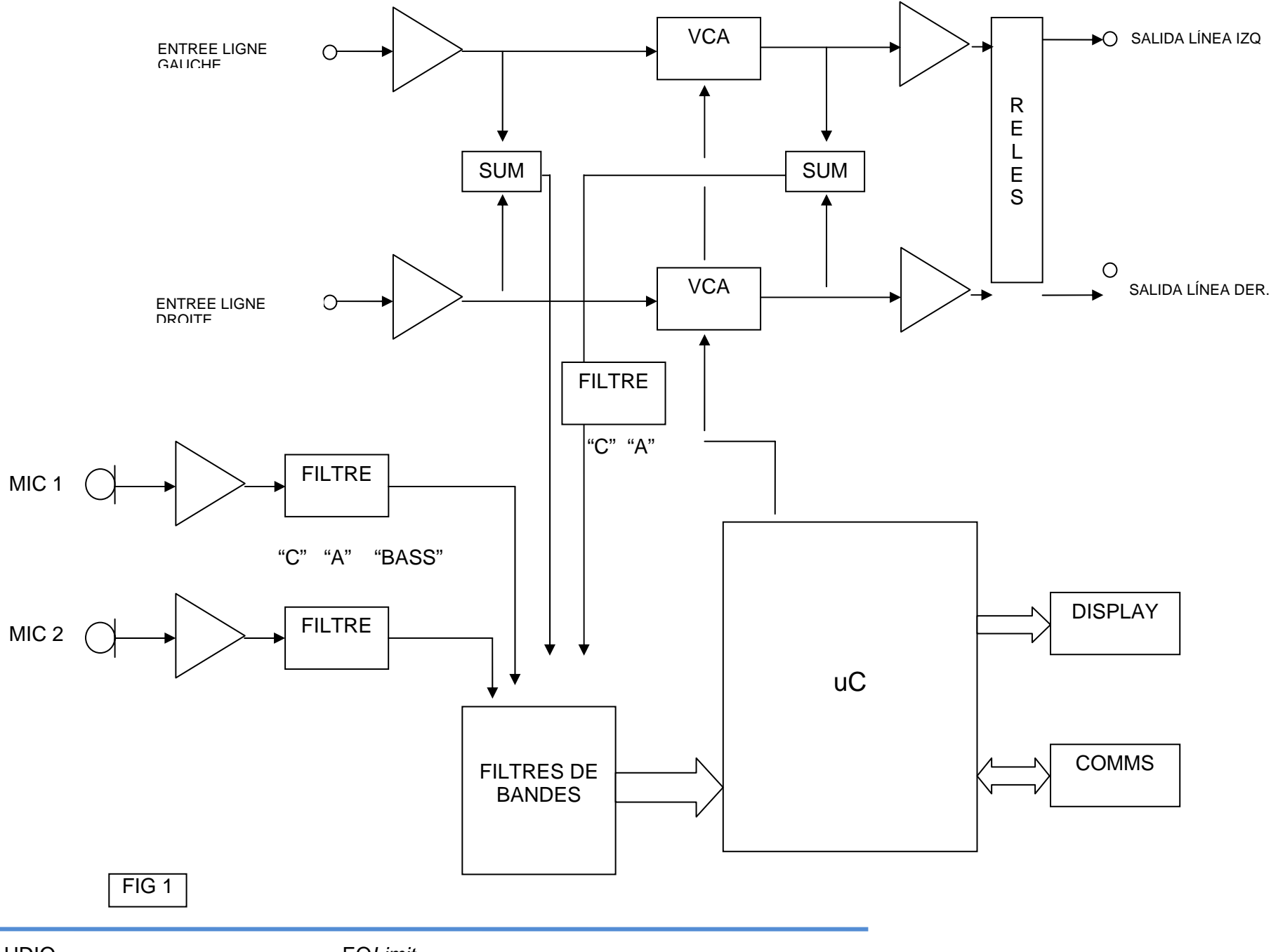

MRC AUDIO

La fig. 2 montre les indicateurs et les connecteurs nécessaires pour une utilisation correcte du EQLimit 1

- 1. **BRUIT ROSE** l'appareil dispose d'un générateur interne de bruit rose qui permet un réglage plus facile de l'installation. En activant le bouton NOISE ou CALL, le signal de ce générateur se mélange aux entrées audio.
- 2. **NIVEAU AUDIO** Trois Leds indiquent le niveau sonore: <u>Vert</u> : signal entrée audio normal , <u>Jaune</u> : Limitation et <u>Rouge</u>: coupure du son.
- 3. **LEDS DE LIMITATION** Leds qui indiquent la quantité dynamique d'atténuation appliquée au signal d'entrée et le niveau excessif de l'entrée audio.
- 4. LED DE STATUT -- Leds qui indiquent l'état de l'Alarme, Hors Horaires et Périodes Spéciales.
- 5. **USB** Connecteur USB pour une connexion directe à un ordinateur
- ENTREE SECTEUR Connecteur entrée secteur normalicé IEC avec prise terre et fusible d'entrée. Veiller à toujours remplacer le fusible de protection par un fusible similaire T 3,15A/250V. 90 à 250 VAC.
- 7. **AFFICHEUR** -- Connecteur pour afficheur déporté.
- 8. **AUX** Connecteur Aux pour commande de relais pour contrôle des appareils externes et l' Alarme Incendie afin qu'elle soit prioritaire
- 9. **MODEM** -- Connecteur RS232 pour connecter un modem externe
- 10. **LAN** Connecteur Ethernet en option la connexion à un routeur ADSL
- 11. ALIM. MODEM -- Sélection par jumper interne 5 ou 15 Volts avec Leds de Voltage.
- 12. XLR OUT Connecteur de sortie symétrique audio pour les canaux gauche et droite.
- 13. AUX Contrôle du niveau d'entrée des messages d'évacuation.
- 14. XLR IN Connecteurs d'entrée symétrique audio pour les canaux gauche et droite.
- 15. MIC1-2 Entrées pour micro principal 1 et en option micro 2 pour enregistrement

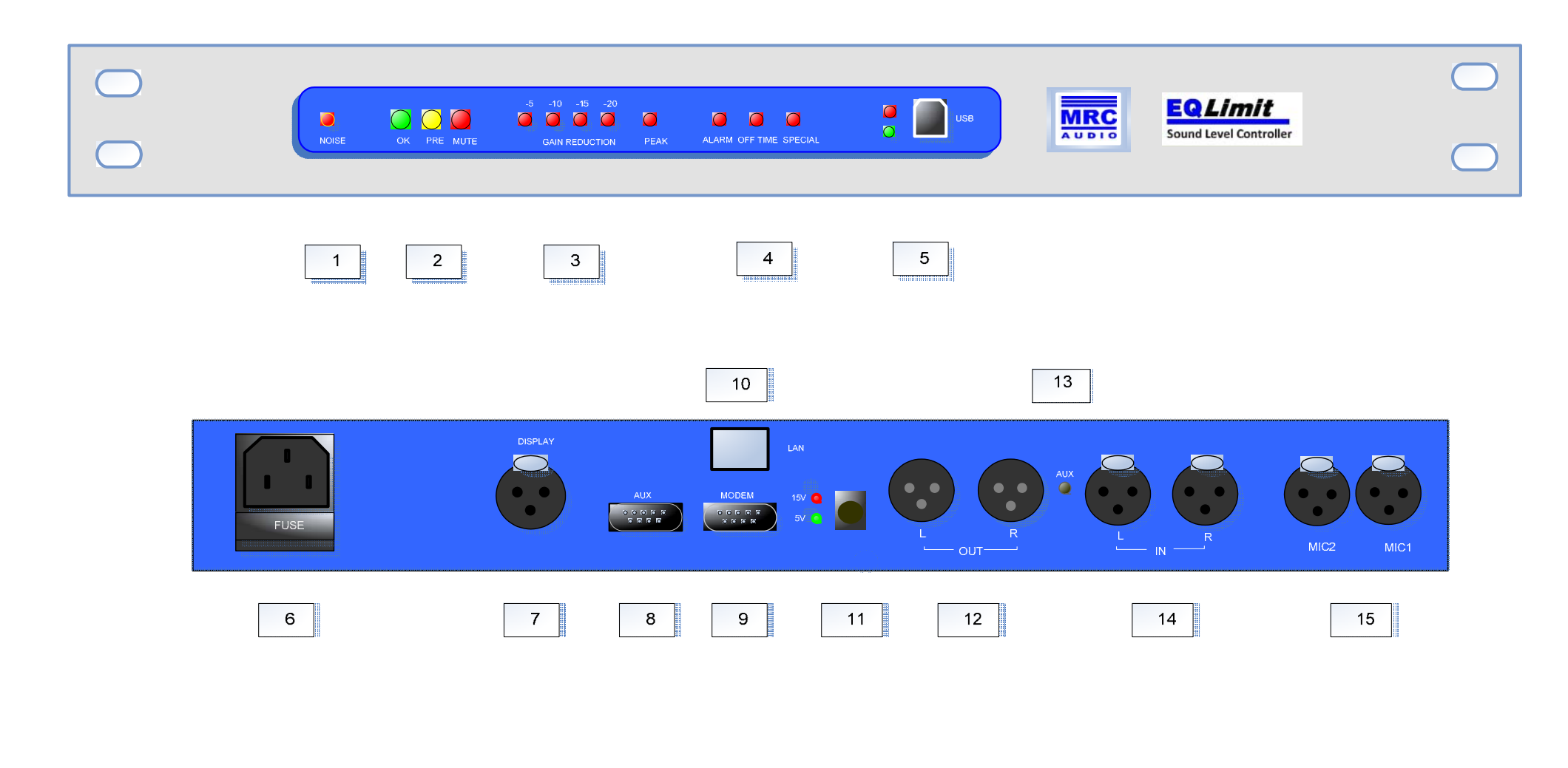

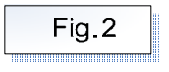

|           |                 | IRC<br>Derto<br>Sound Level Controller | 0     |
|-----------|-----------------|----------------------------------------|-------|
| AFFICHEUR |                 | MIXER                                  | MICRO |
|           | POWER AMPLIFIER |                                        |       |

FIG. 3

-----

5

Cet appareil a été emballé soigneusement dans notre usine dans un conditionnement spécialement adapté à ce limiteur. Néanmoins nous vous conseillons de vérifier le contenu de la boite.

Nous vous demandons de conserver l'emballage pour un retour usine éventuel.

Contenu du carton

- EQLimit
- Micro MS1
- Câble USB
- Câble d'alimentation
- Cache connectique panneau arrière TP2
- Câble micro CM10

#### 5.1 Connexions

- Entrée et sortie audio sur XLR 3 points. Le pin 1 est connecté directement à la terre. Le pin 2 est positif ou chaud, le pin 3 négatif ou froid.
- Connecter les entrées et sorties audio (12 et 14) de sorte que l'appareil soit toujours connecté devant les amplis de sortie ou crossover.
- Afin d'utiliser correctement une connexion symétrique ou asymétrique, s'assurer de suivre le même schéma sur les deux canaux pour éviter des problèmes d'annulation de phase.
- Connecter le micro aux entrées **MIC1** et **MIC2** (option) **(15)**. Positionner le micro à mi chemin entre toutes les sources sonores pour détecter les deux canaux audio. Essayer si possible qu'il soit situé dans la zone de la salle où en toute logique le niveau sera contrôlé par les autorités compétentes, pour que le niveau mesuré corresponde à la réalité.
- Brancher l'afficheur déporté avec son câble au connecteur **DISPLAY (7).** Ce câble a une longueur de 5 mètres.
- Ensuite brancher le câble d'alimentation fourni au courant et l'appareil s'allume. Toujours utiliser la connexion terre comme protection.
- Vérifier la qualité du son. Vérifier également que le niveau moyen sur la barre de niveau de l'afficheur et de l'écran soit correct et varie bien en fonction du bruit dans la salle. Si la valeur mesurée est fixe ou inférieure à 35 dB, cela signifie que le micro est mal branché et qu'il coupera le son.

#### 5.2 Installation du logiciel de contrôle SCL

Télécharger de notre site internet **www.mrcaudio.es** le logiciel **EQLimit SCL v1.00** . Lorsqu'il est installé l'icône qui apparait permet d'ouvrir l'application et de commencer à travailler sur le EQLimit.

Avant de commencer à régler l'appareil, il est nécessaire de demander une licence d'installateur au fabricant et de l'introduire dans la fenêtre **Datos de usuario (données de l'utilisateur)**. Cette clef identifie l'utilisateur pour chaque modification d'un paramètre de l'appareil. Si la licence n'est pas valide, l'appareil travaille en mode Démo et aucun changement ne peut être fait dans la programmation.

#### 5.3 Clef de l'utilisateur

Si l'on essaie de changer une valeur dans la programmation, le système demande le mot de passe pour pouvoir exécuter cette modification. Il apparaît une fenêtre pour introduire le mot de passe.

| Intoducir Clave del Limitador | X |
|-------------------------------|---|
|                               |   |

Entrer le mot de passe et appuyer sur Entrée sur l'ordinateur. Le mot de passe d'origine est **1234**. Ce mot de passe peut être modifié par l'utilisateur (voir processus dans les chapitres suivants).

Après avoir introduit le mot de passe, attendre 5 minutes avant de commencer les réglages de l'appareil.

En entrant le mot de passe correct, la fenêtre disparaît et les modifications se font. Ces modifications sont stockées momentanément dans la mémoire volatile, c'est à dire que si l'appareil s'éteint, ces changements n'apparaitront pas à nouveau lorsqu'on rallume le limiteur.

Dans la partie inférieure gauche de l'écran apparait le bouton **Guardar Cambios (enregistrer les modifications)** 

En appuyant sur ce bouton les modifications sont enregistrées dans la mémoire non volatile et le bouton disparaît.

Si l'on essaie de sortir de cet écran sans enregistrer les modifications, une fenêtre s'ouvre qui demande si l'on veut ou non enregistrer les changements:

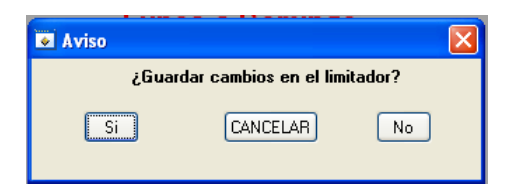

Appuyer sur le bouton Si pour enregistrer les changements, sur le bouton Non ou CANCELAR (annuler).

Ce processus se répétera à chaque modification d'un paramètre de l'appareil. Cependant il est possible de le faire à la fin du processus de réglage, juste avant de sortir.

#### 5.4 Clef principale

Si l'utilisateur oublie son mot de passe pour configurer l'appareil, MRC Audio peut fournir une clé principale qui ne fonctionne que pour un appareil en fonction de son numéro de série et seulement une seule fois.

Le fait d'introduire cette clé reste enregistré dans la mémoire non volatile, avec la date et l'heure comme tous les autres évènements, ainsi que l'utilisateur qui a enregistré le logiciel pour introduire cette clé.

**NB**: le limiteur EQlimit a une capacité de 10 clefs principales. Chaque fois que l'on utilise une de ces clefs une seule fois, elle est inutilisable. Si on a utilisé les 10 possibilités et que l'on a perdu le mot de passe, il faudra renvoyer le limiteur chez le fabricant pour restaurer 10 nouvelles clés principales.

# **PREMIER ECRAN**

6

En cliquant sur l'icône créée en installant le programme, le premier écran apparaît dans lequel on peut choisir la langue dans laquelle on veut travailler.

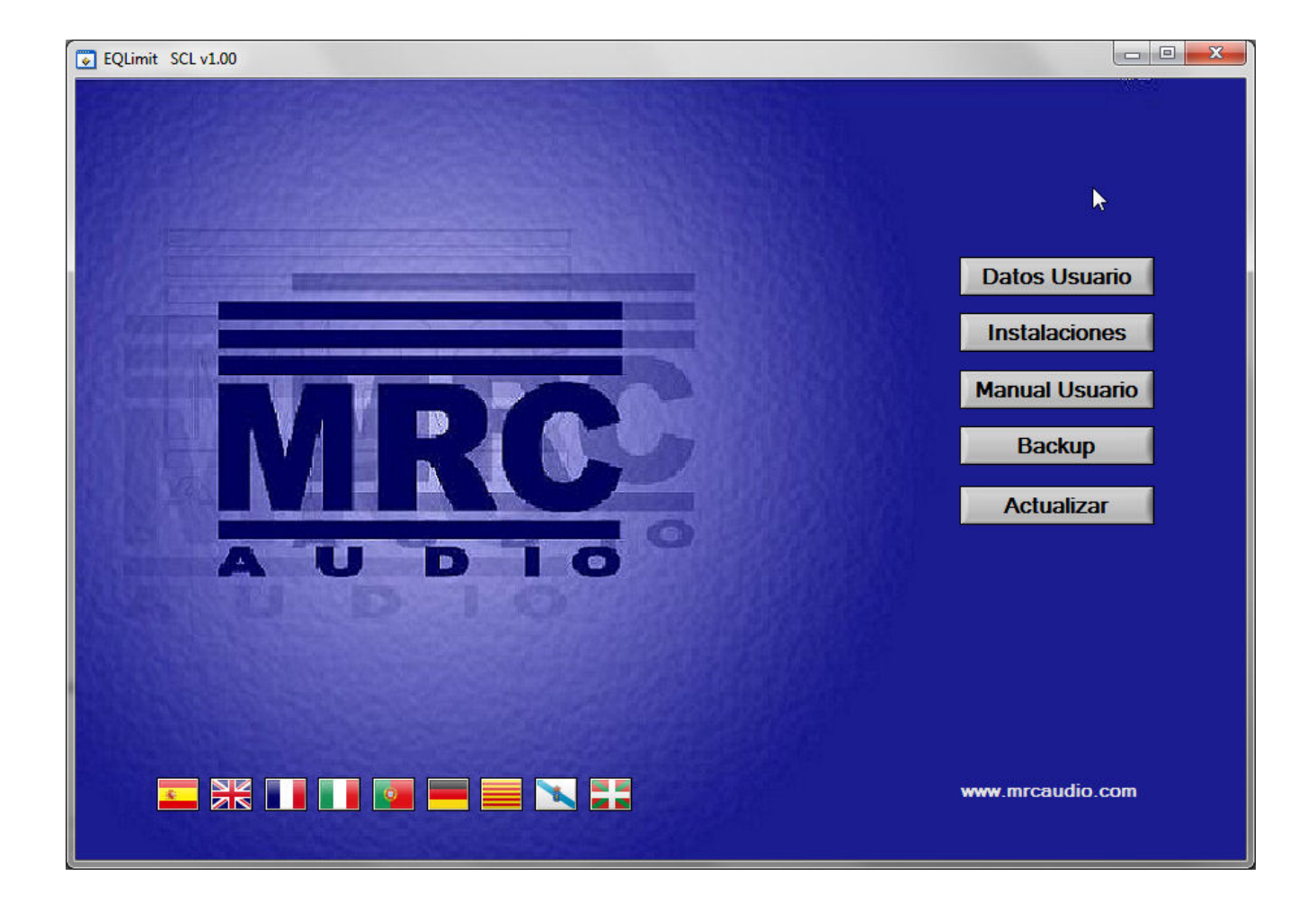

Datos Usuario (Données de l'utilisateur) – Nous amène à la fenêtre suivante:

| Datos Usuario |                                        |  |
|---------------|----------------------------------------|--|
| 1             |                                        |  |
| Usuario       |                                        |  |
| Licencia      | Activar Recordarme en este Equipo      |  |
|               |                                        |  |
|               | Datos para el Report                   |  |
| Comoración    |                                        |  |
| Departamento  |                                        |  |
| Contacto      | Click sobre el dibujo para elegir LOGO |  |
| Dirección     |                                        |  |
| Ciudad        |                                        |  |
| Provincia     |                                        |  |
| País          |                                        |  |
| CIF           | A O D T O                              |  |
| Teléfono      |                                        |  |
| Móvil         |                                        |  |
| Email         |                                        |  |
| Web           |                                        |  |
|               |                                        |  |
|               | Guardar Datos                          |  |
|               |                                        |  |
|               |                                        |  |
|               |                                        |  |
| SALIR         |                                        |  |
| JALIN         |                                        |  |
| (L.           |                                        |  |

Compléter toutes les données de l'utilisateur du logiciel et ceux de la licence accordée par le fabricant.

Dans le champ **Utilisateur** introduire exactement le nom de l'utilisateur fourni avec la licence. Ce nom l'identifiera pour accéder à n'importe quel limiteur EQLimit.

Dans le champ **Licence**, introduire la clé fournie par MRC Audio en respectant les majuscules et les minuscules.

Remplir **tous les champs** pour s'identifier. Y compris votre propre logo de votre entreprise. Ces données seront en tête de vos rapports.

Cliquer sur **Guardar Datos** y **Activar (Enregistrer les données et activer)**. Le logiciel est prêt à être utilisé.

Si l'on active la fenêtre **Se souvenir de moi dans cet appareil**, l'application se souviendra de votre mot de passe et évitera de le rentrer à chaque utilisation mais ne pas oublier que quiconque qui utilise cet ordinateur pourra faire des modifications en votre nom sur n'importe quel appareil.

Salir (Sortir) nous ramène à l'écran du début.

Sur l'écran initial nous trouvons:

Installations – Ouvre la liste des installations enregistrées dans l'ordinateur.

On peut ouvrir n'importe quelle installation en mode de lecture seule en appuyant sur le bouton gauche.

Pour une longue liste d'installations ou si on ne se souvient pas du nom de l'installation, vous pouvez la rechercher en écrivant à l'intérieur du cadre **Buscar** (**Chercher**) une partie du nom ou une donnée d'identification.

On peut effacer une installation en appuyant sur le bouton **Borrar** (Effacer) et ensuite choisir une ou plusieurs installations avec le bouton à gauche.

En appuyant sur le bouton supérieur gauche marqué d'un astérisque, on peut sélectionner/déselectionner toutes les installations.

Les installations sélectionnées pour être effacées font changer la couleur du bouton à gauche en bleu. L'action d'effacer est irréversible. Si on est certain de vouloir effacer, appuyer à nouveau sur **Borrar** (Effacer), à nouveau de couleur verte.

Si on ne veut pas continuer à effacer, désélectionner les installations et appuyer sur le bouton **Sélectionner/Annuler** qui est à nouveau bleu.

Il est possible d'exporter toute la configuration d'un appareil pour la passer sur un appareil actuellement connecté.

Appuyer sur le bouton jaune **Décharger le limiteur** et choisir entre les boutons à gauche, jaunes également à présent, celui que l'on choisit comme source d'information à décharger. Prenez patience durant cette opération et attendez que le processus soit complet. Pendant ce temps la Led rouge à côté du connecteur USB clignote.

On peut également exporter toute l'information d'un limiteur déterminé dans un fichier extension **.mef** jusqu'à un media externe ou l'envoyer par mail à un autre ordinateur grâce au logiciel **SCL** pour lire l'information.

Manuel d'utilisation – Ouvrir le fichier .pdf avec le manuel dans la langue choisie pour l'application.

**Backup** - Crée un fichier de sauvegarde complète de la base de données (fichier **.mrb**) avec tous les appareils enregistrés sur votre ordinateur pour le réinstaller dans un autre ordinateur ou à la suite d'un formatage du disque.

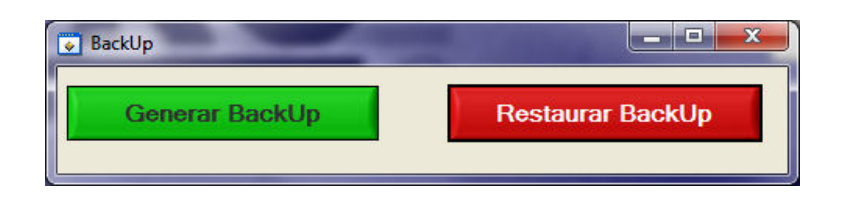

Actualiser – Permet d'actualiser à la dernière version proposée par MRC Audio.

Après s'être connecté à l'appareil, appuyer sur **Actualiser** et un message d'alerte apparaît **Etes vous sûr**? En appuyant sur **Oui** la fenêtre de dialogue apparaît où l'on peut trouver le fichier .bin d'actualisation.

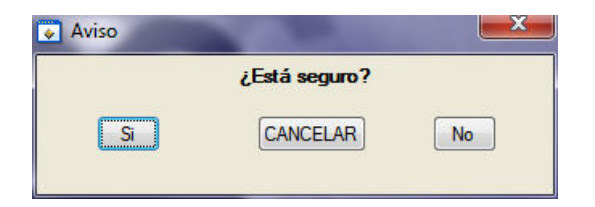

Cette opération est sous votre responsabilité. Si l'actualisation échoue vous devrez renvoyer l'appareil à l'usine.

Après avoir connecté le cable USB approprié, appuyer sur **Connecter** et attendre pendant la recherche de l'appareil.

Le logiciel de contrôle démarre automatiquement le processus de connexion au limiteur, en cherchant dans les différents ports possibles et en faisant apparaître sur l'écran "Log de connexion" le processus.

| Log de Conexión                                                                                                    |          |
|----------------------------------------------------------------------------------------------------|----------|
| Abriendo COM1COM1 No existe en este equipo<br>Abriendo COM2Puerto COM2 Abierto Limitador nº E100130002, Ver: 01.00, conectado en COM 2. Sábado<br>1-Jun-2013, 21:00:14 | <u>_</u> |
| *                                                                                                    |          |

Lorsque le limiteur est connecté au logiciel de contrôle, une fenêtre apparaît notifiant cet état ainsi que quelques données sur le limiteur connecté:

|   |                 |                       | Ba                        | ase de Datos                     |                         |                                            |          |
|---|-----------------|-----------------------|---------------------------|----------------------------------|-------------------------|--------------------------------------------|----------|
| _ | Número de serie | Fecha última conexión | Hora última conexión      | Nombre del establecimiento       |                         | Dirección del establecimiento              |          |
|   | E100130002      | 01/06/2013            | 20:55                     |                                  |                         |                                            |          |
|   |                 |                       |                           |                                  |                         |                                            |          |
|   |                 |                       |                           |                                  |                         |                                            |          |
|   |                 |                       |                           |                                  |                         |                                            |          |
|   |                 |                       |                           |                                  |                         |                                            |          |
|   |                 |                       |                           |                                  |                         |                                            |          |
|   |                 |                       |                           |                                  |                         |                                            |          |
|   |                 |                       |                           |                                  |                         |                                            |          |
|   |                 |                       |                           |                                  |                         |                                            |          |
|   |                 | 🐼 (                   | Conectado                 |                                  |                         | ×                                          |          |
|   |                 |                       |                           |                                  |                         |                                            |          |
|   |                 | Lir                   | nitador nº E100130002, Ve | r: 01.00, conectado en COM 2. Sá | oado 1-Jun-2013, 21:00: | 14                                         |          |
|   |                 |                       |                           | (                                |                         |                                            |          |
|   |                 |                       |                           | QK                               |                         |                                            |          |
| - |                 |                       |                           |                                  |                         |                                            |          |
|   |                 | Buscar                |                           |                                  |                         | Volcar a limitador                         |          |
|   | F               |                       |                           | Internet                         | _                       |                                            |          |
|   | Elimina         | ar                    |                           | Importar <                       |                         | Exportar>                                  | _        |
|   |                 |                       |                           |                                  | Log de Conexión         |                                            |          |
|   | Desconectar     |                       | Abrie                     | endo COM1COM1 No existe en es    | te equipo               |                                            | <u> </u> |
|   |                 | Conect                | ado 1-Ju                  | n-2013, 21:00:14                 | Limitador nº E 1001300  | UZ, Ver: U1.00, conectado en CUM 2. Sabado |          |
|   |                 |                       |                           |                                  |                         |                                            |          |
|   |                 |                       |                           |                                  |                         |                                            | -        |
|   |                 |                       |                           |                                  |                         |                                            |          |

De plus la Led **Connectée** passe au **vert** et le bouton Connexion affiche maintenant le texte **Déconnexion**.

Pour finaliser le processus de connexion appuyer sur **OK**.

En appuyant sur OK dans le coin inférieur gauche apparaît le bouton **Editer Limiteur**. Au départ pendant la configuration du limiteur, ce bouton est assombri. Pendant qu'il est assombri il n'est pas exploitable. On ne peut l'utiliser que lorsque il a pris une couleur normale.

Simultanément la fenêtre de Connexion indique d'abord que la configuration se décharge et ensuite qu'elle a terminé d'être déchargée.

Pendant que la configuration se décharge:

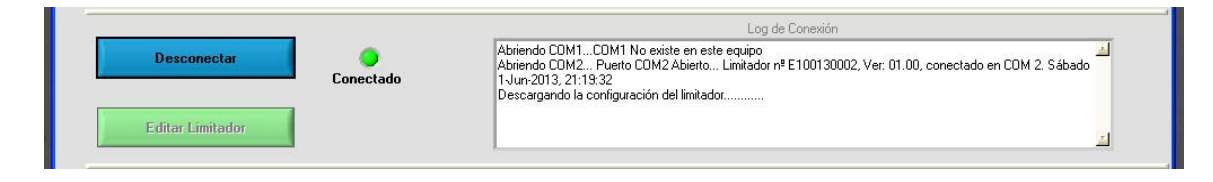

Lorsque le processus est terminé:

|                  |          | Log de Conexión                                                                                                    |
|------------------|----------|----------------------------------------------------------------------------------------------------|
| Desconectar      | Onectado | Abriendo CDM1COM1 No existe en este equipo<br>Abriendo CDM2 Puerto CDM2 Abrietto Limitador nº E100130002, Ver: 01.00, conectado en COM 2. Sábado<br>1 Jun. 2013, 21:193,22<br>Descargando la configuración del limitador |
| Editar Limitador |          | Lonnguracion descargada, ya puede editar el imikador.                                                                                                    |

On peut maintenant modifier les paramètres du limiteur selon les chapitres suivants, en appuyant sur le bouton **Editar Limitador** (**Editer Limiteur**) quand il est vert.

#### EDITER LIMITEUR. ONGLET DE PARAMETRES

Cet écran est un ensemble de sous écrans, chacun ayant un onglet indiquant la fonction exécutée.

#### 7.1 FICHE DE L'INSTALLATION

Cet onglet nous apporte tous les renseignements sur l'installation: données de contact, de localisation, de l'installateur, les appareils installés, les observations et les archives jointes pour faciliter la consultation de documents relatifs au local.

Lorsque ce processus est terminé on peut générer un **Rapport de configuration**, en appuyant sur le bouton correspondant.

| Configuración EQLi | mit nº: 999999                                                                     |
|--------------------|------------------------------------------------------------------------------------|
| Ficha Ajuste Equ   | ipo Niveles Limitación Display Aislamiento Registros Lista de Eventos Preferencias |
|                    |                                                                                    |
| Local              | Generar Informe Configuración                                                      |
| Dirección          |                                                                                    |
| Ciudad             | Procesadores                                                                       |
| Código Postal      | E Banas de Potencia                                                                |
| Contacto           |                                                                                    |
| Teléfono           | Altavoces                                                                          |
| Móvil              |                                                                                    |
| Email              | Otros                                                                              |
|                    |                                                                                    |
| Instalador         | Archivos Adiuntos                                                                  |
| Dirección          | DECRETO 62012 de 17 de enero Junta Andalucia x.pdf                                 |
| Teléfono           | Ordenanza Ruidos 2011_/.pdf                                                        |
| Movil              |                                                                                    |
| Email              | Observaciones                                                                      |
|                    |                                                                                    |
|                    |                                                                                    |
|                    |                                                                                    |
|                    | Abrir Añadir Eliminar                                                              |
|                    |                                                                                    |
| CALID              |                                                                                    |
| SALIR              |                                                                                    |
| Y                  |                                                                                    |

# 7.2 <u>REGLAGE DE L APPAREIL</u>

Le limiteur EQlimit de MRC Audio est réglé pour pouvoir fonctionner parfaitement en utilisant le signal du micro pour contrôler la limitation et quelques paramètres standard de fonctionnement. Il faudra simplement ajuster le niveau maximum désiré.

| Configuración EQLimit nº: E1 | 00130002                       |           |              |            |              |         |                    |                   |        |           |              |
|------------------------------|--------------------------------|-----------|--------------|------------|--------------|---------|--------------------|-------------------|--------|-----------|--------------|
| Ficha Ajuste Equipo Niveles  | Limitación Display Aislami     | ento Regi | stros Lis    | ta de Eve  | ntos Prefe   | rencias | 1                  |                   |        |           |              |
| Sesiones                     | Lea                            |           |              |            | Configur     | ación   | Alarma             | as                |        |           |              |
| 000101100                    |                                |           | soponos      |            | Condición    | Anota   | Muto               | Pin Sa            | lida T | iompo     | muto         |
| Minel Min 🔷 000 an           | Tiempo Leq 🌻 5 Min             |           | regundos     |            | MIC          | 1       |                    |                   |        | iempo     | Писе<br>1 sa |
|                              | Dogistro                       | NIV1      | 20           | Margen     | 🗧 3.0 dE     |         |                    |                   |        |           | vg.          |
| Tiempo inicio 🝦 3 Min        | negistro                       | Efi 1     | 20           | Margen     | 5.0 dE       |         |                    |                   |        |           |              |
| Tiempo fin 🌻 3 Min           | Nivel Min 🌻 60.0 dB            |           |              |            |              |         |                    |                   |        |           |              |
|                              | Frecuencia 🗧 5 Min             |           |              |            |              |         |                    |                   | E N    | ivel Acti | Ja<br>VO     |
|                              |                                |           |              |            |              |         |                    |                   | Of     | F 🥪       | On           |
|                              |                                |           |              | _          |              | _       | _                  | _                 | _      | -         | _            |
| Ajustar reloj                |                                |           |              |            | Periodo      | s Inhái | oiles              |                   |        |           |              |
| PC AJUSTAR                   |                                |           | Fec          | ha Especi  | ial          | H<br>D  | lorario E<br>esde: | special<br>Hasta: |        | Act       | Reg          |
| Día Mes Año                  |                                |           | Desde:       |            | Hasta:       | hh      | mm                 | hh mm             | SPLmax |           |              |
| . 🔻 . 💌 2011                 | Horario de verano 🔽            | T1 🛢 6    | <b>⊋</b> Jul | 14         | <b>⊋</b> Jul | 10      | € 00 ¢             | 23 🗘 59           | 120.0  |           |              |
| Día de la semana             | +1H Último Domingo Marzo 💌     | T2 🖣 1    | Ene          | <b>1</b>   | Ene          | 00      | € 00 €             | 00 🗘 00           | 120.0  |           |              |
|                              | 111 (Illing Descines October 🖛 | T3 📮 1    | Ene          | <b>‡</b> 1 | 🛢 Ene        | 00      | 00                 | 00 🗘 00           | 120.0  |           |              |
| Hora Min Seg                 |                                | T4  1     | 🗘 Ene        | <b>1</b>   | 🛱 Ene        | \$ 00   | \$ 00 \$           | 00 🗘 00           | 120.0  |           |              |
|                              | Hora de cambio 🍦 2             | T5 🟮 1    | 🗘 Ene        | <b>‡</b> 1 | 🛱 Ene        | \$ 00   | \$ 00 \$           | 00 🗘 00           | 120.0  |           |              |
|                              |                                | T6 📮 1    | 🗘 Ene        | <b>‡</b> 1 | 🛢 Ene        | 00      | \$ 00 \$           | 00 🗘 00           | 120.0  |           |              |
|                              | Cambiar Clave                  | T7 📮 1    | 🛢 Ene        | \$1        | Ene          | 00      | 00                 | 00 🗘 00           | 120.0  |           |              |
|                              |                                | T8  1     | 🗘 Ene        | <b>1</b>   | 🗧 Ene        | \$ 00   | \$ 00 \$           | 00 🗘 00           | 120.0  |           |              |
| Guardar Cambios              |                                | T9 🏮 1    | 🗘 Ene        | 1          | 🗘 Ene        | 00      | \$ 00 \$           | 00 🗘 00           | 120.0  |           |              |
|                              |                                | T10  1    | Ene          | 1          | 🗧 Ene        | 00      | \$ 00 \$           | 00 🗘 00           | 120.0  |           |              |
| CALID                        | OK                             |           |              |            |              |         |                    |                   |        |           |              |
| SALIR                        |                                |           |              |            |              |         |                    |                   |        |           |              |

Pour modifier les paramètres pré-réglés en usine, le faire à partir de la fenêtre suivante:

**Sessions** – Ajuste le niveau minimum et le temps pour considérer quand commence et quand finit une cession de travail dans le local. Dans ce cas les deux évènements sont enregistrés avec la date et l'heure exactes.

| Sesiones      |   |      |     |  |  |  |
|---------------|---|------|-----|--|--|--|
| Nivel Min     | ÷ | 60.0 | dB  |  |  |  |
| Tiempo inicio | ţ | 3    | Min |  |  |  |
| Tiempo fin    | ¢ | 3    | Min |  |  |  |
|               |   |      |     |  |  |  |
|               |   |      |     |  |  |  |

Leq – Règle le temps d'intégration pour la mesure du niveau Leq.

| Leq                 |
|---------------------|
| Tiempo Leq 🌻 5 Min  |
| Registro            |
| Nivel Min 🖨 60.0 dB |
| Frecuencia 🗧 5 Min  |
|                     |

**Registre** – Marque la fréquence et le niveau minimum exigé pour enregistrer l'évènement NIVEAU qui rassemble toutes les mesures simultanément.

**Configuration des Alarmes** – Détermine le temps, le niveau de détection et l'enregistrement en mémoire de l'évènement ainsi que la coupure du son pendant le Mute.

Le pin de sortie peut être configuré pour allumer ou éteindre un appareil auxiliaire.

|            | Configuració      | on Alarm | as         |                          |
|------------|-------------------|----------|------------|--------------------------|
| Segundos   | Condición Ano     | ta Mute  | Pin Salida | Tiempo mute              |
|            | MIC1 🗖            |          |            | 1 sg.                    |
| NIV1 🗧 20  | Margen 🖨 3.0 dB 🗖 |          |            |                          |
| Efi 1 🌻 20 | Margen 븆 5.0 dB 🗖 |          |            |                          |
|            | MIC2              |          |            | Pin Salida               |
| NIV2 ᆗ 20  | Margen 븆 3.0 dB 🗖 |          |            | Nivel Activo<br>Off 🍋 On |

Le limiteur EQlimit peut enregistrer trois types d'alarmes du système de son, plus une alarme extérieure expliquée dans l'onglet **Préférences**.

- Alarme Micro. Se produit quand le micro de mesure est débranché.
- Alarme Niveau. Se produit quand le niveau de pression acoustique enregistré par l'un des 2 micros dépasse un niveau pré-établi.
- Alarme d'efficacité ou de manipulation. Se produit quand le niveau du micro est inférieur, dans une quantité déterminée, au niveau de sortie ligne. Cette différence sera utile seulement après avoir effectué au moins une calibration des niveaux dans cette installation. Comme le calibrage se fait seulement par le micro 1, l'alarme d'efficacité ou de manipulation se produit seulement par ce micro 1.

Si le micro est désactivé, les réglages y correspondant n'apparaissent pas dans la fenêtre suivante:

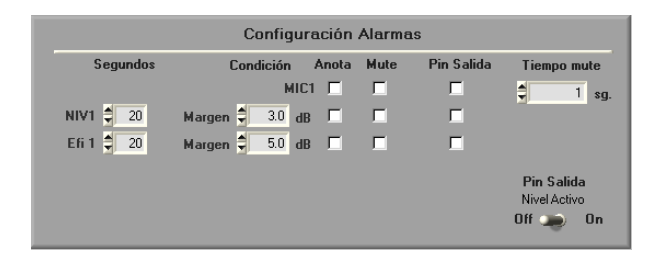

Les paramètres réglables pour chaque type d'alarme sont:

- <u>Secondes</u>: Temps en secondes nécessaire pour être considéré comme une alarme.
- <u>Marge</u>: La variation de niveau mesurable pour commencer à compter le temps en secondes.
- <u>Annotation</u>: Si activée, le limiteur enregistre l'alarme dans la mémoire non volatile.
- <u>Mute</u>: Si activé, le limiteur coupe le son durant la période indiquée dans la case Temps de Mute, quand l'alarme se produit.
- <u>Pin Sortie</u>: Si activé, le limiteur active un pin sur le connecteur AUX situé sur le panneau arrière de l'appareil. Ce pin est une sortie de 5 ou 0 volts, que l'on peut choisir à l'aide du commutateur Pin Sortie Niveau Actif. Si le commutateur est sur OFF, le pin de sortie est normalement de 5 volts et quand l'alarme se produit il change à 0 volts. Si en cas contraire, le commutateur est sur ON, le pin de sortie normalement à 0 volts, en cas d'alarme, passe à 5 volts.

**Réglage heure et date** – En appuyant sur **PC** et ensuite sur **Ajustar (Réglage)**, l'ordinateur transfère sa date et heure au limiteur. On peut également faire ce réglage manuellement et appuyer ensuite sur **Ajustar**.

Si l'on veut faire automatiquement le changement d'heure d'été/ hiver, sélectionner dans la case **Horaire** d'été.

**Cambiar Clave (Modifier la clé)** - Si on essaie de changer un paramètre quelqu'il soit dans la configuration de l'appareil, il demande un mot de passe avant de permettre ces modifications.

Le mot de passe par défaut est 1234. Pour éviter des accès non autorisés, le fabricant recommande de changer ce mot de passe et de le remplacer par un autre personnel. Il peut être alphanumérique et contenir jusqu'à 10 caractères.

Insérer le nouveau mot de passe et appuyer sur OK. On vous demandera également d'indiquer l'ancien mot de passe, car jusqu'à autorisation du nouveau mot de passe, l'ancien continue à être valide.

#### Clef Maître

Après introduction du nouveau mot de passe, ne pas demander de nouvelles modifications avant 5 minutes.

Si l'utilisateur avait oublié ce mot de passe pour configurer le limiteur, MRC Audio peut fournir une Clé Maître qui ne fonctionne que pour un seul appareil en fonction de son numéro de série et pour une seule fois.

Introduire une Clé Maître reste enregistré dans la mémoire non volatile, avec la date, l'heure et tous les évènements. L'utilisateur autorisé qui a enregistré le logiciel utilisé pour introduire la clé est enregistré également dans la mémoire non volatile.

**NB**: le limiteur EQlimit a une capacité de 10 clés maîtres par appareil. Chaque fois que l'on en utilise une, elle est supprimée pour toujours. Si l'on utilise les 10 possibilités et que l'on a encore perdu la clé, le limiteur devra être renvoyé chez le fabricant pour restaurer ces 10 nouvelles clés.

**Périodes spéciales de Travail** – Le EQLimit peut définir 10 périodes spéciales de travail, pour lesquelles le niveau maximum et l'horaire peuvent différer des périodes habituelles. Le schéma ce dessous nous montre un détail de ces réglages:

|           |     | Fech   | a Especi   | al     | Horario<br>Desde: |             | Act      | Reg |   |
|-----------|-----|--------|------------|--------|-------------------|-------------|----------|-----|---|
|           |     | Desde: |            | Hasta: | hh mm             | hh mm       | SPLmax   |     |   |
| T1        | \$6 | 🖨 Jul  | \$ 14      | 韋 Jul  | \$ 10 \$ 00       | 06 🗘 00     | \$ 100.0 |     |   |
| T2        | 1   | 🛱 Ene  | \$1        | 韋 Ene  | 00 \$ 00          | 00 \$ 00    | \$ 120.0 |     | Γ |
| T3        | 1   | 🗘 Ene  | 1          | 🛱 Ene  | 00 \$ 00          | 00 🗘 00     | \$ 120.0 |     |   |
| T4        | 1   | 🗧 Ene  | \$1        | 韋 Ene  | 00 \$ 00          | 00 🗘 00     | \$ 120.0 |     | Γ |
| T5        | 1   | 🗘 Ene  | \$1        | 🛱 Ene  | 00 \$ 00          | \$ 00 \$ 00 | \$ 120.0 |     | Γ |
| T6        | 1   | 🛱 Ene  | \$1        | 🛱 Ene  | \$ 00 \$ 00       | 00 🗘 00     | \$ 120.0 |     | Γ |
| <b>T7</b> | 1   | 韋 Ene  | 1          | 🛱 Ene  | 00 \$ 00          | 00 \$ 00    | \$ 120.0 |     |   |
| <b>T8</b> | 1   | 🗧 Ene  | <b>‡</b> 1 | 韋 Ene  | 00 \$ 00          | 00 \$ 00    | \$ 120.0 |     | Γ |
| Т9        | 1   | 🗘 Ene  | \$1        | 🛱 Ene  | 00 \$ 00          | 00 \$ 00    | \$ 120.0 |     | Γ |
| T10       | \$1 | Ene    | 1          | Ene    | 00 \$ 00          | \$ 00 \$ 00 | \$ 120.0 |     |   |

Dans chacune des colonnes de T1 à T10, c'est à dire, pour chaque période spéciale, on introduit une date de début, une date de fin, une heure de début, une heure de fin et un niveau de limitation pour cette période spéciale.

Pour établir une période spéciale, on règle la date de début en appuyant sur la case du jour de la colonne "Desde" ("A partir de), ce qui ouvre une liste de jours disponibles de 1 à 31. Ensuite on appuye dans la case du mois, ce qui ouvre également les 12 mois possibles.

On procède ensuite de la même façon pour la fin de la période dans la colonne "Hasta" ("Jusqu'à"). On peut également choisir les nouveaux horaires et les nouveaux niveaux.

**NB**: Quand on introduit une date dans "Desde" ("Depuis"), on observe que dans les cases du jour et du mois de la colonne "Hasta" (Jusqu'à) la date change et est identique. Ce qui est normal car la date de fin ne peut pas être antérieure à la date de début. De la même façon, si l'on essaie de choisir des dates impossibles, comme le 31d 'un mois ne comptant que 30 jours, ou les jours non possibles de février, le programme rectifie la date automatiquement. Par exemple si on essaie de choisir le 31 septembre, le limiteur rectifiera au 30 septembre.

Le limiteur admet que des horaires se dissimulent d'un jour à l'autre, de sorte que si l'horaire de fin est antérieur à la date de début, le limiteur comprend que la période de temps s'étend jusqu'au jour suivant à l'heure indiquée.

Les cases dans les colonnes Act.et Reg. Indiquent respectivement Activo et Registrar (Actif et Enregistrer). La case **Act** sert à activer la période spéciale. La case **Reg.**s'active si l'on veut que le limiteur EQlimit continue à enregistrer des niveaux et des évènements durant la période spéciale.

Sur l'exemple montré plus haut, on a réglé une seule période spéciale, le T1, de manière qu'à partir du 6 juillet jusqu'au 14 juillet, on autorise le limiteur à limiter à 100 dB de 10 heures du matin à 6 heures du matin chacun de ces jours.

## 7.3 <u>NIVEAUX ET HORAIRES</u>

Si on sélectionne **Sin tramos horarios ("sans tranches de temps libres")**, le même niveau maximum autorisé sera valable pour tous les jours de la semaine pendant 24 heures.

| Conf  | figuración EQLimit n | °: 999999  |            |         |             |           |            |        |              |        |      |         |     |
|-------|----------------------|------------|------------|---------|-------------|-----------|------------|--------|--------------|--------|------|---------|-----|
| Ficha | Ajuste Equipo        | Niveles    | Limitación | Display | Aislamiento | Registros | Lista de E | ventos | Preferencias |        |      |         |     |
|       |                      |            |            |         |             |           |            |        |              |        |      |         |     |
|       |                      |            |            |         |             |           |            |        |              |        |      |         |     |
|       |                      |            |            |         |             |           |            |        |              |        |      |         |     |
|       | 126 24               | h          | 12h 24h    |         | 24h         | 126       | 24h        | 126    | 24h          | 126    | 24h  | 126     | 24h |
|       | 3h                   | Oh         |            | 0h '    | OH          |           | Oh         |        | Oh           |        | Oh   |         |     |
|       | Lunes                |            | Martes     | Mién    | coles       | Jueves    |            | Viemes |              | Sábado | - 68 | Domingo |     |
|       |                      |            |            |         |             |           |            | -      | _            |        |      | _       | _   |
|       |                      |            |            |         | Lun         | es a Do   | mingo      |        |              |        |      |         |     |
|       |                      |            |            |         | 1           |           | Ŭ          |        |              |        |      |         |     |
|       |                      |            |            |         |             |           |            |        |              |        |      |         |     |
|       |                      |            |            |         |             |           |            |        |              |        |      |         |     |
|       |                      | Sin t      | ramos hora | rios 🔽  | Nivel n     | náximo 🗐  | 105.0 dB   |        |              |        |      |         |     |
|       |                      |            |            |         |             |           |            |        |              |        |      |         |     |
|       |                      |            |            |         |             |           |            |        |              |        |      |         |     |
|       |                      |            | 3          |         |             |           |            |        |              |        |      |         |     |
|       |                      |            |            |         |             |           |            |        |              |        |      |         |     |
|       |                      |            |            |         |             |           |            |        |              |        |      |         |     |
|       |                      |            |            |         |             |           |            |        |              |        |      |         |     |
|       |                      |            |            |         |             |           |            |        |              |        |      |         |     |
| s     | ALIR                 | Jardar Car | bios       |         |             |           |            |        |              |        |      |         |     |
|       |                      |            |            |         |             |           |            |        |              |        |      |         |     |

Dans l'écran des niveaux, introduire le niveau de limitation souhaité. Cliquer avec la souris dans la fenêtre, effacer le contenu actuel et écrire à l'aide du clavier le niveau en décibels avec au maximum 1 décimale. Par exemple, 90.5 dB.

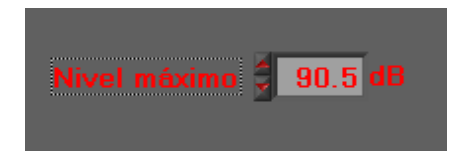

On peut alternativement augmenter ou diminuer la valeur du niveau de limitation grâce aux flêches à gauche.

Si la case **Sin tramos horarios (sans tranches d'horaires)** n'est pas sélectionnée, il est possible d'ajuster jusqu'à 3 horaires différents par jour avec leurs niveaux maximum de travail respectifs et la fin de l'activité musicale. La barre verte horizontale de la partie supérieure, est une barre avec des couleurs distinctes. Ceci ajouté aux boutons du lundi au vendredi, constitue un graphique horizontal montrant la répartition des horaires durant la semaine.

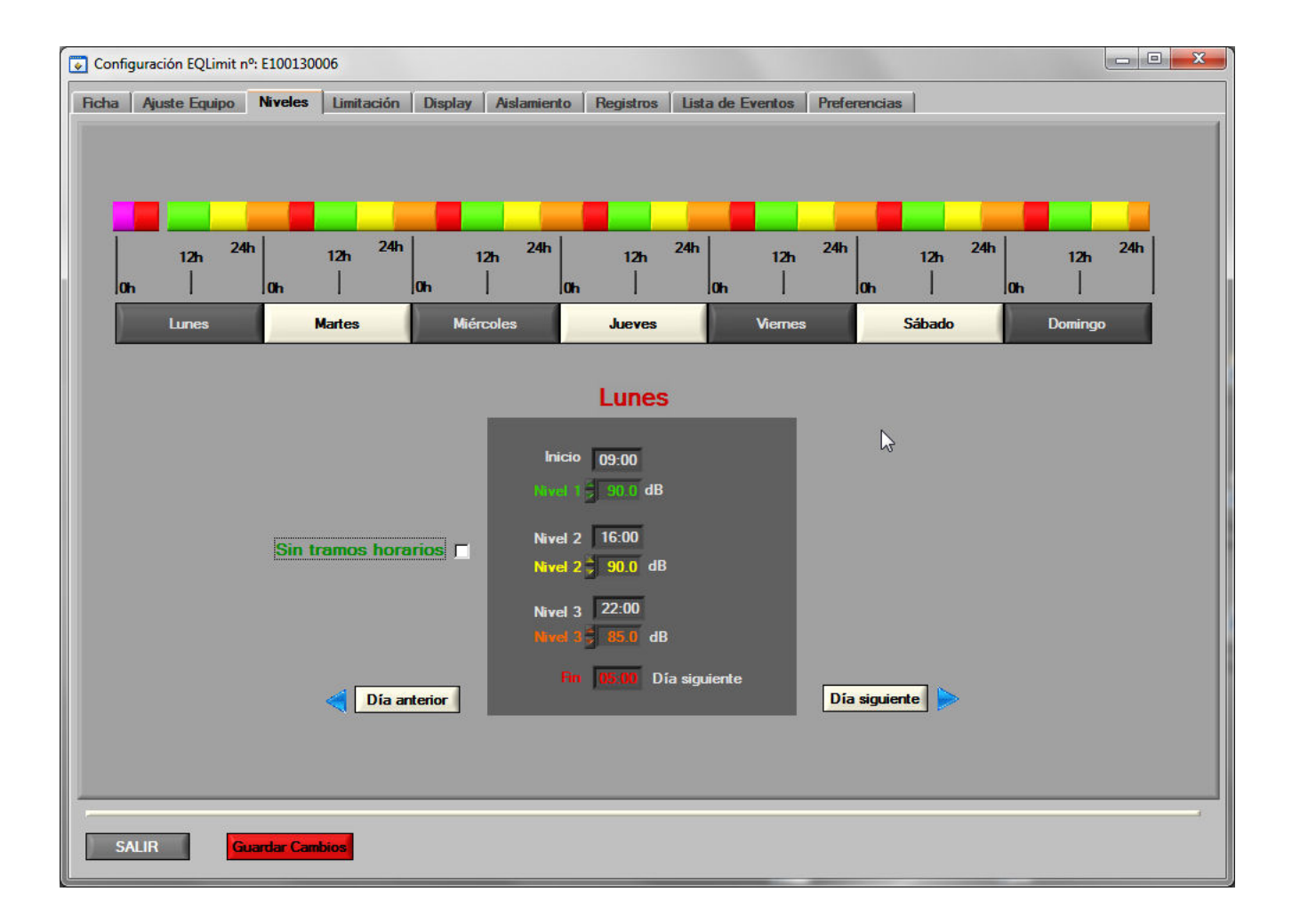

Les différentes couleurs de la barre de couleurs délimitent les trois tranches horaires. Le vert est la première tranche horaire du jour, le jaune la seconde, l'orange la troisième et le rouge est le temps en dehors de ces trois tranches antérieures et ainsi le limiteur interrompt la sortie audio.

Le EQlimit permet de d'occulter les horaires de jours contigus dans l'élaboration des tranches, puisque normalement les sessions de travail commencent un jour de la semaine et se terminent le lendemain.

On peut changer les jours de la semaine en appuyant directement sur le bouton correspondant ou grâce aux flêches Jour Précédent et Jour Suivant.

|                       | Lunes                                  | _             |
|-----------------------|----------------------------------------|---------------|
|                       | Inicio 09:00<br>Nivel 1 <b>90.0</b> dB |               |
| Sin tramos horarios 🗖 | Nivel 2 16:00<br>Nivel 2 90.0 dB       |               |
|                       | Nivel 3 22:00<br>Nivel 3 85.0 dB       |               |
| Día anterior          | Fin 15.00 Día siguiente                | Día siguiente |

Sur cet exemple on a créé un ensemble de plages horaires pour le lundi comme suit:

- De 9.00 du matin à 16.00 limitation à 90 dB.
- De 16:00 à 22:00h limitation à 90dB
- De 22:00 à 5:00 du matin le mardi limitation à 85dB
- A partir de 5:00 du matin le mardi coupure de la musique.

Dans le cas où on veut régler seulement deux plages horaires ou une seule plage pour un jour particulier, il n'est pas nécessaire d'écrire le niveau de limitation identique dans les différentes plages horaires. On programme le même niveau pour les trois plages, ce jour là a une seule plage horaire.

## 7.4 LIMITATION

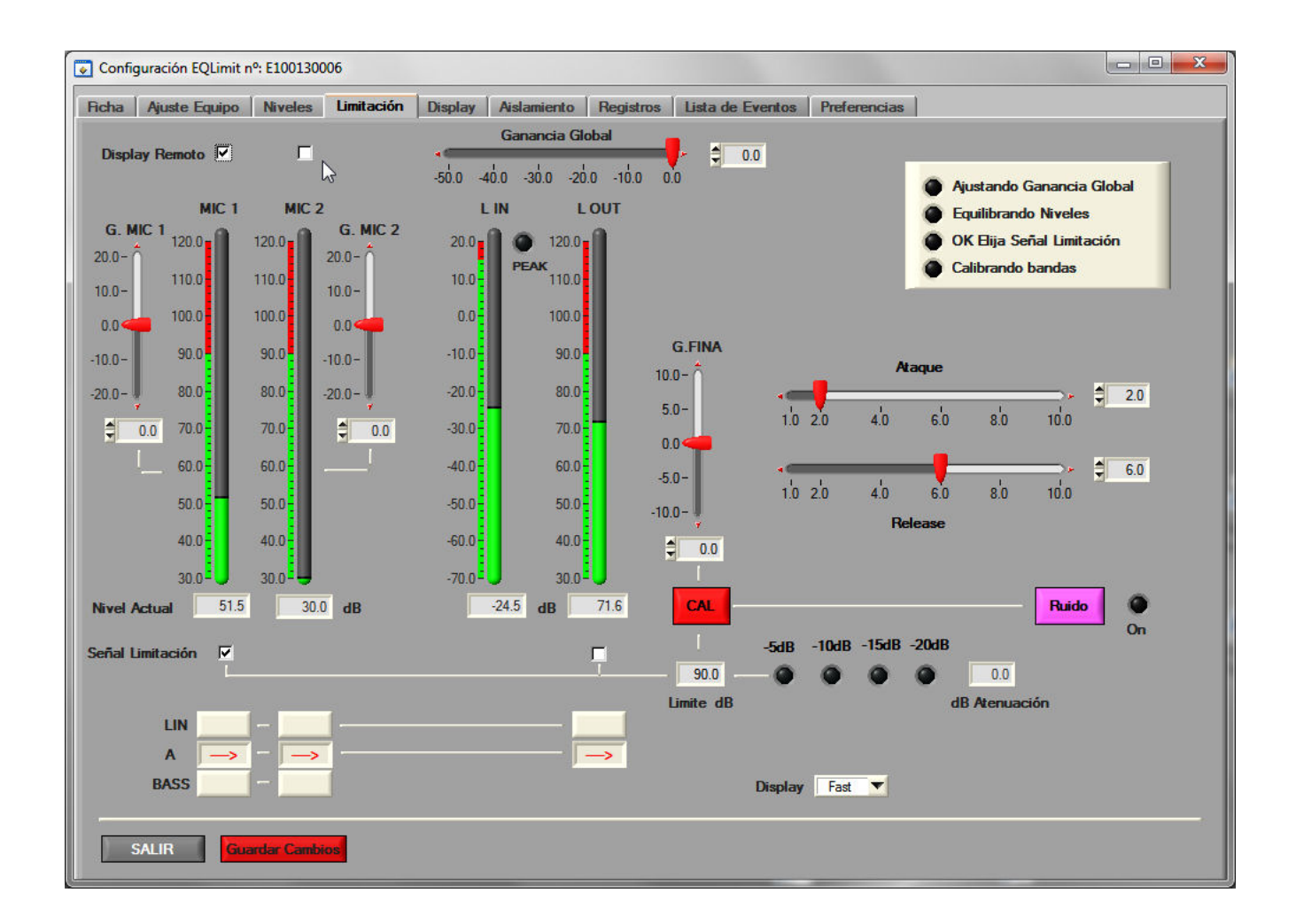

Sur cet écran on peut contrôler et ajuster le **Gain Global**, entrée et sortie Ligne et niveau des Micros. Choisir le filtre appliqué à chaque canal. (**A**, **C ou Bass<300Hz**)

Ajuster le temps d' **Attaque** y **Relâchement** de la dynamique de contrôle.

Démarrer le générateur de Bruit Rose.

Activer l'ajustement automatique des niveaux qui nivelle la lectura du **MIC1** avec la **Line Out**, en appuyant sur le bouton **CALL**. Ce processus s'accompagne de 4 leds et d'avertissements.

Le Niveau de Travail autorisé s'affiche dans la fenêtre **Limite** et l'atténuation appliquée au moyen de 4 leds et sa valeur numérique dans la fenêtre à droite.

Le Display permet de choisir une visualisation des mesures en mode Rapide ou Lent

#### 7.4.1 Processus de calibrage

Pour exécuter le processus de calibrage il est nécessaire d'avoir ajusté le niveau maxmum de limitation globale, comme décrit antérieurement. Il est aussi nécessaire que l'équipement audio, le limiteur et son micro soient installés correctement dans leur installation définitive.

La première chose à faire est de vérifier que la mesure du micro de mesure est la même que celle réalisée avec un sonomètre homologué et certifié conforme afin de compenser les variations introduites par distance au point de mesure, à proximité du plafond et les effets du boitier du micro, facteurs qu'altèrent la lecture comparée avec le sonomètre de contrôle.

Pour le vérifier, choisir le type de filtre et le mode de lecture dans les deux appareils et activer le bouton **Bruit Rose** pour comparer les lectures. En déplaçant le curseur d'étallonage situé à la verticale à côté de la barre de mesure de niveau, on peut faire varier le gain pour le rendre égal au niveau mesuré par la sonomètre.

Pour arrêter le bruit rose, pousser à nouveau sur le bouton **Bruit Rose**.

Le point Zéro correspond à la valeur préinstallée en usine.

Ce réglage se fait en déplaçant le bouton rouge avec la souris, avec les flêches haut et bas de l'échelle ou en tapant directement la valeur dans la fenêtre du bas.

Lorsque la lecture du micro a été contrôlée, on peut calibrer tout le système de mesure électroacoustique. Pendant ce processus il faut éviter tout bruit en dehors du bruit rose dans la salle. Le processus est automatique et est guidé par des Leds clignotantes sur le panneau supérieur

- Sélectionner le temps de lecture Lent
- Appuyer sur le bouton **CALL**. Un rappel apparaît pour supprimer toute source de son pouvant arriver à l'entrée du limiteur et pour monter au maximum les amplificateurs.
- Appuyer sur **OK** dans la fenêtre. L'appareil réduit automatiquement le gain global au maximum et active le générateur de bruit rose.
- Augmente le niveau du Bruit Rose jusqu'à atteindre le niveau maximum autorisé.
- Egalise le niveau moyen du MIC 1 et de la Sortie Ligne. (Change automatiquement les filtres pour le faire en "A"
- Choisir le signal de contrôle pour limiter: MIC ou LIGNE
- Capture un échantillon du **niveau spectral par bandes** pour comparer l'efficacité postérieurement.
- Arrête le générateur de bruit rose automatiquement quand le processus est terminé.

Cet étalonnage est approximatif de par la propre composition spectrale des deux magnitudes comparées. Ainsi il faudra affiner le réglage manuellement grâce à la barre coulissante **G FINA** à droite du niveau de sortie ligne, avec la musique habituelle du local. Cet équilibre des deux signaux permet de choisir indifféremment l'un ou l'autre comme signal de contrôle pour la limitation et de plus permet de détecter une alerte lorsqu'il y a un déséquilibre entre les deux, selon que l'on ait programmé les valeurs de travail dans l'onglet **Réglage de l'appareil**.

Ce déséquilibre peut survenir si le micro a été recouvert ou posé loin, ce qui altère la mesure ou bien dans le cas où on a installé en parallèle des appareils qui ne sont pas contrôlés par le limiteur.

De plus ce réglage nous laisse le gain global du système à seulement 8 dB au dessus du niveau de travail, adaptant la puissance totale de l'installation au niveau réel d'utilisation. Cela a pour conséquence que l'appareil ne doit limiter qu'une quantité mineure de niveau, ce qui apporte une qualité meilleure de son.

Finalement, dans le processus de calibrage, le limiteur enregistre une empreinte du son en bandes d'1/3 d'octave mesuré par le micro, ce qui permet à l'avenir de vérifier, au travers d'une nouvelle émission de bruit rose, les conditions acoustiques du local pour détecter si celles ci se sont modifiées.

Le limiteur EQlimit peut exécuter la comparaison des conditions acoustiques du local en bandes de fréquences automatiquement chaque fois qu'on démarre l'appareil, si on active la fonction de comparaison au démarrage (Voir Préférences). Dans ce cas restent enregistrées comme évènements les différences dans chaque bande de lecture par rapport à l'empreinte enregistrée le jour du calibrage.

Cette comparaison peut se faire également manuellement quand l'installateur ou les Autorités le demandent. (Voir Limitation par bandes).

## 7.5 AFFICHEUR

Cet écran reproduit l'afficheur externe déporté d'une plus grande taille pour une lecture plus facile à distance de l'appareil.

Il affiche la diminution du gain et avertit en cas d'alarme ou de dépassement du niveau du signal en entrée audio.

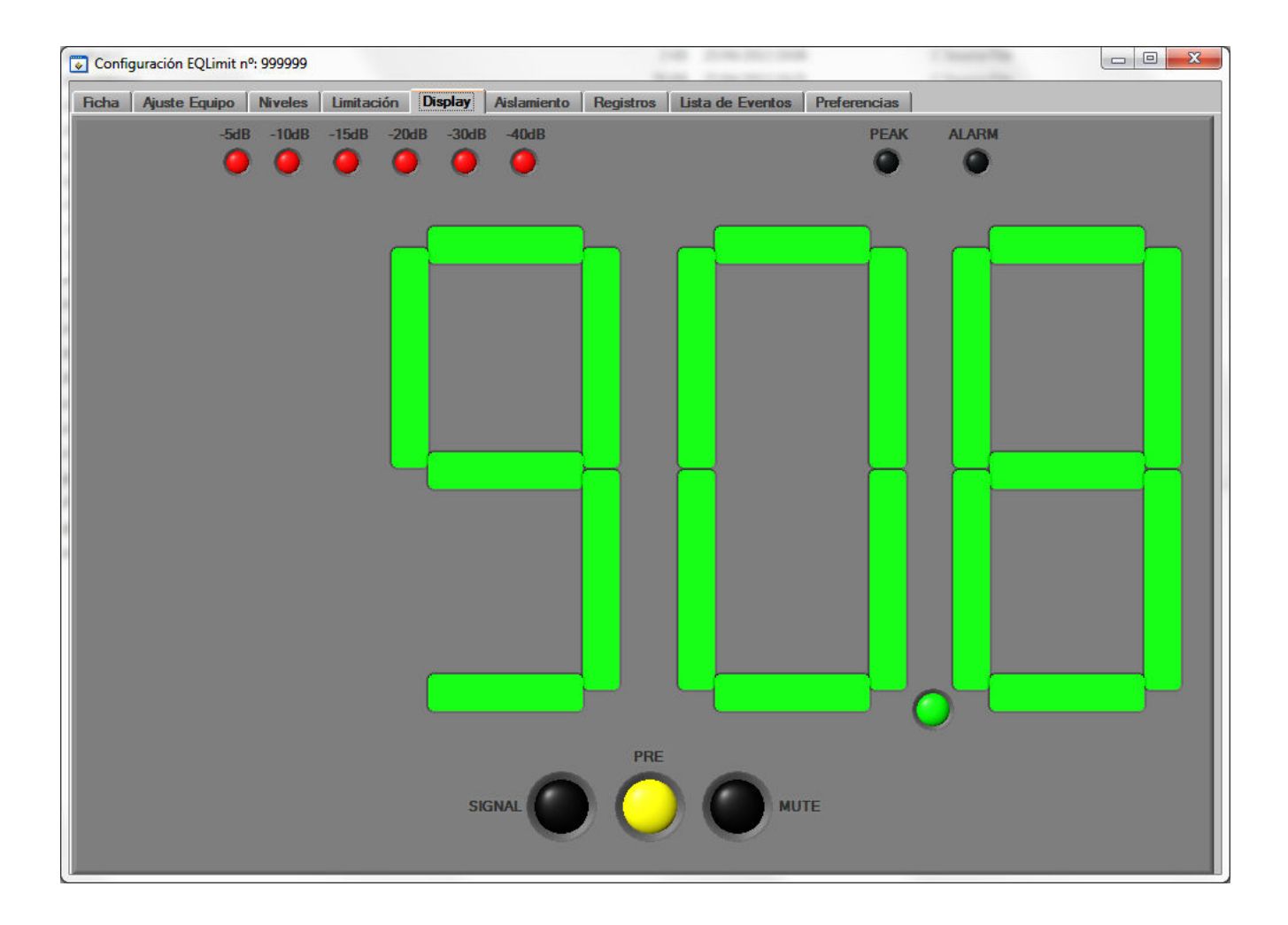

## 7.6 ISOLATION

Le limiteur est réglé d'origine pour travailler en limitation globale en pondération "A". Si on veut utiliser un signal de contrôle qui réponde à l'isolation acoustique, on peut introduire une courbe d'isolation mesurée précédemment pour égaliser le signal de contrôle et qui réponde ainsi à différents niveaux de limitation dans chaque bande analysée. Quand le signal dépasse la limite de chaque bande, dans la barre de couleurs on passe au rouge, ce qui nous apporte un contrôle en temps réel des niveaux et de la limitation dans chaque bande.

On peut choisir le signal de limitation: MIC1 ou Sortie Ligne. Avec le bouton **ON/OFF** on peut activer le fonctionnement de ces réglages par bandes ou le réglage global dans la fenêtre Limitation.

Le niveau global de MIC1 et Sortie Ligne apparaissent également à droite pour un meilleur contrôle de l'ensemble des signaux qui interviennent dans la limitation.

Les niveaux de travail dans chaque bande peuvent être déterminés manuellement ou en introduisant une des courbes normalisées d'isolation **STC** et celles d'immission **NC** ("A") ou même avec des valeurs globales réparties en part égale dans chaque bande.

Lorsque la courbe d'isolation est réglée, nous obtenons une valeur globale que l'on peut transférer à l'écran des horaires globaux pour son réglage avec tranches d'horaires.

| Config             | Configuración EQLimit nº: E100130006                                                                                                    |              |              |              |                           |                            |                 |                    |              |              |                  |                           |                          |               |               |                  |
|--------------------|----------------------------------------------------------------------------------------------------|--------------|--------------|--------------|---------------------------|----------------------------|-----------------|--------------------|--------------|--------------|------------------|---------------------------|--------------------------|---------------|---------------|------------------|
| Ficha              | Ajuste                                                                                                    | Equip        | o Ni         | iveles       | Limitació                 | n Displ                    | ay Ais          | lamiento           | Regis        | tros Li:     | sta de Ev        | entos P                   | referencias              |               |               |                  |
|                    | 63Hz                                                                                                    | 80Hz         | 100          | Hz 125       | iHz 160                   | HZ 200                     | Hz 250          | )Hz 500            | Hz 11        | (Hz 2K       | Hz 4K            | GHz 8KJ                   | łz                       |               | MIC           | I LOUT           |
| 120.0              | 120.                                                                                                    |              | 20.0         | 120.0        | 120.0                     | 120.0                      | 120.0           | 120.0              | 120.0        | 120.0        | 120.0            | 120.0                     |                          | Mic 1         | 120.0         | 120.0            |
| 100.0              | 100.                                                                                                    | 0 1          | 00.0         | 100.0        | 100.0                     | 100.0                      | 100.0           | 100.0              | 100.0        | 100.0        | 100.0            | 100.0                     |                          | Line Out      | 100.0         | 100.0            |
| 90.0<br>20<br>80.0 | 90.<br>80.                                                                                                    | D<br>D       | 90.0<br>80.0 | 90.0<br>80.0 | 90.0<br>80.0              | 90.0<br>80.0               | 90.0<br>80.0    | 90.0<br>80.0       | 90.0<br>80.0 | 90.0<br>80.0 | 90.0<br>80.0     | 90.0<br>80.0              | OFF<br>Limit, Ban        | das           | 90.0<br>80.0  | 90.0<br>80.0     |
| 70.0<br>60.0       | 70.<br>60.                                                                                                    | 0-           | 70.0         | 70.0         | 70.0                      | 70.0<br>60.0               | 70.0            | 70.0<br>60.0       | 70.0         | 70.0         | 70.0<br>60.0     | 70.0                      |                          |               | 70.0<br>60.0  | 70.0<br>60.0     |
| 50.0               | 50.                                                                                                    | 0            | 50.0         | 50.0         | 50.0                      | 50.0                       | 50.0            | 50.0               | 50.0         | 50.0         | 50.0             | 50.0                      | Display                  | Fast 💌        | 50.0          | 50.0             |
| 40.0<br>30.0       | 40.<br>30.                                                                                                    |              | 40.0         | 40.0<br>30.0 | 40.0<br>30.0              | 40.0<br>30.0               | 40.0<br>30.0    | 40.0               | 40.0<br>30.0 | 40.0         | 40.0<br>30.0     | 40.0                      |                          | 2             | 30.0-         | 30.0-            |
| Lim, 🌻             | 43.0<br>79.2                                                                                                    | 47.1<br>79.2 |              | 19.7<br>79.2 | 51.4 5<br>79.2 <b>‡</b> 7 | i2.4 5<br>79.2 <b>\$</b> 7 | 4.9 5<br>79.2 🗘 | i4.1 5<br>79.2 🖨 1 | i9.3<br>79.2 | 60.9<br>79.2 | 51.8 (<br>79.2 🗘 | 61.6 5<br>79.2 <b>‡</b> 7 | 9.4 = 68.4<br>9.2 = 90.0 | Nivel Glo     | ansferir a ho | 7 71.7<br>rarios |
| Ais. 🌻             | 54.6                                                                                                    | 54.6         |              | 54.6         | 54.6 🗘 !                  | 54.6 🗘 5                   | 4.6             | 54.6 🗘 !           | 54.6         | 54.6 🗘       | 54.6 韋           | 54.6 🗘 5                  | 4.6 - STC                | 20            | Globa         | 60.0             |
| Inm.               | 24.6                                                                                                    | 24.6         |              | 24.6         | 24.6 🗘 2                  | 24.6 🗘 2                   | 4.6 韋 :         | 24.6 🗘 :           | 24.6         | 24.6         | 24.6             | 24.6 🗘 2                  | 4.6 <b>NC '</b>          | 15            | Globa         | \$ 30.0          |
| 1                  | 63Hz                                                                                                    |              |              | )Hz 12       |                           |                            |                 |                    |              |              |                  |                           |                          |               |               |                  |
|                    |                                                                                                    |              |              | •            | •                         |                            |                 |                    |              |              | 2                |                           |                          |               |               |                  |
|                    |                                                                                                    |              |              | -5dB         | -10dB -                   | 15dB -2                    | OdB             | 0.                 | o ab i       | ntenuacio    |                  |                           | Hue                      | ella de banda | as Ruide      | On 🌑 On          |
| s/                 | -5dB -10dB -15dB -20dB Interview Interview Int |              |              |              |                           |                            |                 |                    |              |              |                  |                           |                          |               |               |                  |

La limitation par bandes est subordonnée à la limitation globale, c'est à dire que le limiteur EQlimit limite par le plus restrictif des deux: si le niveau limite d'une bande est atteint, le limiteur commence à limiter mais si le niveau maxi n'est atteint dans aucune des bandes, mais que l'ensemble de toutes les bandes atteint le maximum autorisé, le limiteur commence également à limiter.

| 63    | Hz 80 | Hz 100 | Hz 125 | Hz 1601 | HZ 200            | Hz 250 | Hz 500 | )Hz 1K | Hz 2K | Hz 4K  | Hz 8K | Hz   |
|-------|-------|--------|--------|---------|-------------------|--------|--------|--------|-------|--------|-------|------|
| 120.0 | 120.0 | 120.0  | 120.0  | 120.0   | 120.0             | 120.0  | 120.0  | 120.0  | 120.0 | 120.0  | 120.0 | 1    |
| 110.0 | 110.0 | 110.0  | 110.0  | 110.0   | 110.0             | 110.0  | 110.0  | 110.0  | 110.0 | 110.0  | 110.0 |      |
| 100.0 | 100.0 | 100.0  | 100.0  | 100.0   | 100.0             | 100.0  | 100.0  | 100.0  | 100.0 | 100.0  | 100.0 |      |
| 90.0  | 90.0  | 90.0   | 90.0   | 90.0    | 90.0              | 90.0   | 90.0   | 90.0   | 90.0  | 90.0   | 90.0  |      |
| 80.0  | 80.0  | 80.0   | 80.0   | 80.0    | 80.0              | 80.0   | 80.0   | 80.0   | 80.0  | 80.0   | 80.0  | - 27 |
| 70.0  | 70.0  | 70.0   | 70.0   | 70.0    | 70.0              | 70.0   | 70.0   | 70.0   | 70.0  | 70.0   | 70.0  |      |
| 60.0  | 60.0  | 60.0   | 60.0   | 60.0    | 60.0              | 60.0   | 60.0   | 60.0   | 60.0  | 60.0   | 60.0  |      |
| 50.0  | 50.0  | 50.0   | 50.0   | 50.0    | 50.0              | 50.0   | 50.0   | 50.0   | 50.0  | 50.0   | 50.0  | 3    |
| 40.0  | 40.0  | 40.0   | 40.0   | 40.0    | 40.0              | 40.0   | 40.0   | 40.0   | 40.0  | 40.0   | 40.0  |      |
| 30.0  | 30.0  | 30.0   | 30.0   | 30.0    | 30.0 <sup>1</sup> | 30.0   | 30.0   | 30.0   | 30.0  | 30.0   | 30.0  | J    |
|       | 56.8  | 61.0 E | 61.8   | 63.6 6  | i4.6 E            | 6.7 6  | 7.6    | 70.9   | 73.1  | 73.5 7 | 3.4   | 74.1 |

Cet écran inclut les barres de mesure de niveau en dB, pour les fréquences normalisées de filtres; les 7 bandes les plus basses sont centrées en tierces d'octaves et les 5 bandes les plus hautes en octave; donnant ainsi plus de précision à la mesure des bandes basses, celles qui sont les plus problématiques en terme d'isolation.

A gauche de chaque barre on trouve une échelle numérique en dB et une frange avec une trame verte, la frange inférieure et une frange avec une trame rouge, la frange supérieure. Le changement du vert au rouge est le point de limitation pour cette bande; les niveaux qui dépassent la trame verte dépasseront la limite.

Dans la ligne inférieure s'affiche la valeur digitale pour chacune des bandes.

On peut mesurer le spectre fréquentiel du **microphone 1** ou de la **ligne de sortie**. A droite de ces barres il y a deux boutons qui permettent de sélectionner auquel des deux canaux le mesureur spectral est assigné et le signal qui sera utilisé comme signal de limitation. On active le système de limitation par bandes en appuyant sur le bouton **ON/OFF** ce qui fait passer le texte du vert au rouge.

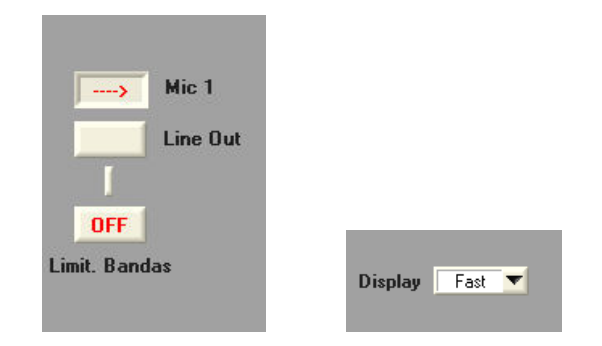

La présentation des niveaux peut se faire en mode rapide ou lent.

A droite des 12 barres de mesure correspondant aux filtres, on trouve deux barres qui mesurent le niveau global du micro 1 et le niveau global de la ligne de sortie.

| м     | IC 1 | L     | OUT  |
|-------|------|-------|------|
| 120.0 | 1    | 120.0 | Î.   |
| 110.0 | 1    | 110.0 |      |
| 100.0 | Ŀ    | 100.0 |      |
| 90.0  | L    | 90.0  |      |
| 80.0  | L    | 80.0  |      |
| 70.0  | L    | 70.0  |      |
| 60.0  | L    | 60.0  |      |
| 50.0  |      | 50.0  |      |
| 40.0  |      | 40.0  |      |
| 30.0  |      | 30.0  |      |
| al    | 30.0 |       | 30.0 |

Avec les deux groupes de barres de mesures on a sur un même écran les deux options et d'un seul coup d'oeil toute l'information: globale et par bandes.

Sous les barres de mesure de niveau sonore des bandes on trouve trois lignes d'onglets pour introduire différentes données:

| Lim. 🗧 64.2 🌻 64.2 🌻 64.2 | 2 🗘 64.2 2 64.2 2 64.2 2 64.2   | \$ 64.2 \$ 64.2 \$ 64.2 <b>\$</b> 64.2 <b>75.0</b> | Transferir a horarios   |
|---------------------------|---------------------------------|----------------------------------------------------|-------------------------|
| Ais. 🗘 54.6 🌻 54.6 🗘 54.6 | 5 🗘 54.6 🌻 54.6 🌻 54.6 🌻 54.6   | \$ 54.6 \$ 54.6 \$ 54.6 \$ 54.6 - <b>STC</b> \$2   | 0 <b>Global</b> \$ 60.0 |
| Inm. 🗘 9.6 🗘 9.6 🌻 9.6    | 5 🗘 9.6 🗘 9.6 🗘 9.6 🗘 9.6       | \$ 9.6 \$ 9.6 \$ 9.6 \$ 9.6 <b>NC 'A'</b> \$1      | 5 <b>Global</b> 🗘 30.0  |
| 63Hz 80Hz 100Hz           | z 125Hz 160Hz 200Hz 250Hz 500Hz | 1KHz 2KHz 4KHz 8KHz                                |                         |

La ligne du bas 'Immision" reflète la valeur autorisée pour chaque bande à transmettre au local contigu.

La ligne du mileu "Isolation" dans laquelle on introduit la quantité d'isolation sonore en dB, existant entre le local émetteur et le local récepteur plus affecté, pour chaque bande.

La ligne supérieure "Limitation" indique le niveau maximum autorisé pour chaque bande en fonction des paramètres introduits dans les lignes précédentes, par conséquent il ne peut pas être modifié. A droite une dernière fenêtre indique la valeur de la somme en dB de toutes les valeurs individuelles par bande.

A droite des lignes d'immission et d'isolation on trouve un groupe de fenêtres et de boutons pour remplir les cases de toutes les bandes en une fois, que ce soit avec un chiffre de valeur **"Globale"** et distribuée à part égale pour toutes ou en choisissant une des courbes normalisées **"STC"** ou **"NC"** pour l'isolation ou l'immission respectivement.

Le dernier bouton enclenché, que ce soit le Global ou le STC, reste éclairé en gris bleu pour indiquer que les valeurs dans les cases des bandes correspondent ou à une courbe normalisée ou à un niveau global.

Après avoir ajusté la limitation spectrale par bandes, la somme de chacune d'elles donne une valeur globale qui peut ne pas coincider avec la valeur indiquée dans le réglage des horaires et des niveaux. Si l'on veut faire passer cette nouvelle valeur au tableau des horaires, appuyer sur "**Transferir a horarios**". Ainsi on a subordonné la limitation globale à la limitation par bandes.

Si l'on n'appuie pas sur ce bouton, la limitation par bandes continuera à être subordonnée à la limitation globale. Par conséquent après avoir fait les réglages des bandes et 3 minutes après le dernier réglage la valeur d'immission admise dans chaque bande se corrigera automatiquement. Ainsi que se corrigera la valeur de limitation pour chaque bande pour s'adapter à la valeur de limitation globale dans le tableau des horaires.

## 7.7 <u>REGISTRES</u>

Cette fonction permet à l'installateur un rappel qui reste dans le limiteur sur les modifications effectuées précédemment dans les paramètres de travail.

Il affiche également des compteurs totaux de tous les types d'alarme et le nombre de sessions accumulées.

| ha Ajuste Equi                                                                                                    | ipo Niveles                                                                                                    | Limitación                                                           | Display                          | Aislamiento                                       | Registros                                              | Lista de Eventos                           | Preferencias | <u> </u> |              |
|----------------------------------------------------------------------------------------------------|----------------------------------------------------------------------------------------------------|----------------------------------------------------------------------|----------------------------------|---------------------------------------------------|--------------------------------------------------------|--------------------------------------------|--------------|----------|--------------|
| legistro de modifi                                                                                                    | caciones                                                                                                    |                                                                      |                                  |                                                   |                                                        |                                            |              |          |              |
| 10 Abr 2012 224                                                                                                    | FOLL Formin Co                                                                                                    | urcía Mina - Do                                                      | rámatra a                        | ambiadou Inmi                                     | isión nora la                                          | handa da 1KUz                              |              |          | -            |
| VALOR ANTI                                                                                                    | ERIOR: 31.0                                                                                                    | ii Cid-IVIIIId. Pa                                                   | arametro c                       |                                                   | ision para la                                          | Dallua de IKHZ                             |              |          |              |
| VALOR ACTU                                                                                                    | JAL: 24.6                                                                                                    |                                                                      |                                  |                                                   |                                                        |                                            |              |          |              |
| 28-Abr-2013 22:                                                                                                    | 50H Fermín Ga                                                                                                    | arcía-Mina. Pa                                                       | arámetro c                       | ambiado: Inmi                                     | isión para la                                          | banda de 2KHz                              |              |          |              |
| VALOR ANTE                                                                                                    | ERIOR: 30.1                                                                                                    |                                                                      |                                  |                                                   |                                                        |                                            |              |          |              |
| VALOR ACTU                                                                                                    | JAL. 24.0                                                                                                    |                                                                      |                                  |                                                   |                                                        |                                            |              |          |              |
| 28-Abr-2013 22:                                                                                                    | 50H Fermín Ga                                                                                                    | arcía-Mina. Pa                                                       | arámetro c                       | ambiado: Inmi                                     | isión para la                                          | banda de 4KHz                              |              |          |              |
| VALOR ANTE                                                                                                    | JAL: 24.6                                                                                                    |                                                                      |                                  |                                                   |                                                        |                                            |              |          |              |
|                                                                                                    |                                                                                                    |                                                                      |                                  |                                                   |                                                        |                                            |              |          |              |
| 10 AL 0040                                                                                                    |                                                                                                    | I                                                                    |                                  |                                                   |                                                        | hands do protecto                          |              |          |              |
| 28-Abr-2013 22:<br>VALOR ANTE                                                                                                    | 50H Fermín Ga<br>ERIOR: 25.8                                                                                                    | arcía-Mina. Pa                                                       | arámetro c                       | ambiado: Inmi                                     | isión para la                                          | banda de 8KHz                              |              |          |              |
| 28-Abr-2013 22:<br>VALOR ANTE<br>VALOR ACTU                                                                                          | 50H Fermín Ga<br>ERIOR: 25.8<br>JAL: 24.6                                                                                          | I<br>arcía-Mina. Pa                                                  | arámetro c                       | ambiado: Inmi                                     | isión para la                                          | banda de 8KHz                              |              |          |              |
| 28-Abr-2013 22:<br>VALOR ANTE<br>VALOR ACTU<br>28-Abr-2013 22:                                                                       | 50H Fermín Ga<br>ERIOR: 25.8<br>JAL: 24.6<br>52H Fermín Ga                                                                         | Inrcía-Minā. Pa<br>Arcía-Mina. Pa                                    | arámetro c<br>arámetro c         | ambiado: Inmi<br>ambiado: Dire                    | isión para la<br>cción de Inte                         | banda de 8KHz<br>ernet                     |              |          |              |
| 28-Abr-2013 22:<br>VALOR ANTE<br>VALOR ACTL<br>28-Abr-2013 22:<br>VALOR ANTE<br>VALOR ANTE                                           | 50H Fermín Ga<br>ERIOR: 25.8<br>JAL: 24.6<br>52H Fermín Ga<br>ERIOR: www.si                                                        | I<br>nrcía-Minā. Pa<br>nrcía-Mina. Pa<br>crel.net                    | arámetro c<br>arámetro c         | ambiado: Inmi<br>ambiado: Dire                    | isión para la<br>cción de Inte                         | banda de 8KHz<br>ernet                     |              |          | 1            |
| 28-Abr-2013 22:<br>VALOR ANTH<br>VALOR ACTU<br>28-Abr-2013 22:<br>VALOR ANTE<br>VALOR ACTU                                           | 50H Fermín Ga<br>ERIOR: 25.8<br>JAL: 24.6<br>52H Fermín Ga<br>ERIOR: www.si<br>JAL: 82.223.12                                      | I<br>nrcía-Minā. Pa<br>nrcía-Mina. Pa<br>crel.net<br>5.169           | arámetro c<br>arámetro c         | ambiado: Inmi<br>ambiado: Dire                    | isión para la<br>cción de Inte                         | banda de 8KHz<br>ernet                     |              |          |              |
| 28-Abr-2013 22:<br>VALOR ANTI<br>VALOR ACTU<br>28-Abr-2013 22:<br>VALOR ANTE<br>VALOR ACTU                                           | 50H Fermín Ga<br>ERIOR: 25.8<br>JAL: 24.6<br>52H Fermín Ga<br>ERIOR: www.si<br>JAL: 82.223.12                                      | urcía-Mină. Pa<br>urcía-Mina. Pa<br>crel.net<br>5.169                | arámetro c<br>arámetro c         | ambiado: Inmi<br>ambiado: Dire                    | isión para la<br>cción de Inte                         | banda de 8KHz<br>ernet                     |              | Descare  | -            |
| 28-Abr-2013 22:<br>VALOR ANTI<br>VALOR ACTU<br>28-Abr-2013 22:<br>VALOR ANTE<br>VALOR ACTU                                           | 50H Fermín Ga<br>ERIOR: 25.8<br>JAL: 24.6<br>52H Fermín Ga<br>ERIOR: www.si<br>JAL: 82.223.12                                      | I<br>Ircía-Mina. Pa<br>Ircía-Mina. Pa<br>Crel.net<br>5.169           | arámetro c<br>arámetro c         | ambiado: Inmi<br>ambiado: Dire                    | isión para la<br>cción de Inte                         | banda de 8KHz<br>ernet                     |              | Descarc  | uer registro |
| 28-Abr-2013 22:<br>VALOR ANTI<br>VALOR ACTU<br>28-Abr-2013 22:<br>VALOR ANTI<br>VALOR ACTU                                           | 50H Fermín Ga<br>ERIOR: 25.8<br>JAL: 24.6<br>52H Fermín Ga<br>ERIOR: www.si<br>JAL: 82.223.12                                      | Inrcía-Mina. Pa<br>Inrcía-Mina. Pa<br>Crel.net<br>5.169              | arámetro c<br>arámetro c         | ambiado: Inmi                                     | isión para la<br>cción de Inte<br><u>Contador</u>      | banda de 8KHz<br>ernet<br><u>es</u>        |              | Descar   | ser registro |
| 28-Abr-2013 22:<br>VALOR ANTI<br>VALOR ACTU<br>28-Abr-2013 22:<br>VALOR ANTE<br>VALOR ACTU                                           | 50H Fermín Ga<br>ERIOR: 25.8<br>JAL: 24.6<br>52H Fermín Ga<br>ERIOR: www.si<br>JAL: 82.223.12<br>icrófono                          | urcía-Mina. Pa<br>urcía-Mina. Pa<br>crel.net<br>5.169<br>0           | arámetro c<br>arámetro c<br>Núme | ambiado: Inmi<br>ambiado: Dire<br>ero de sesione: | isión para la<br>cción de Inte<br><u>Contador</u><br>s | banda de 8KHz<br>ernet<br>res<br>6         |              | Doucarg  | ar registro  |
| 28-Abr-2013 22:<br>VALOR ANTI<br>VALOR ACTU<br>28-Abr-2013 22:<br>VALOR ANTF<br>VALOR ACTU<br>Alarmas de mi<br>Alarmas               | 50H Fermín Ga<br>ERIOR: 25.8<br>JAL: 24.6<br>52H Fermín Ga<br>ERIOR: www.si<br>JAL: 82.223.12!<br>icrófono<br>de nivel             | urcía-Mina. Pa<br>urcía-Mina. Pa<br>crel.net<br>5.169<br>0           | arámetro c<br>arámetro c<br>Núma | ambiado: Inmi<br>ambiado: Dire<br>ero de sesione: | isión para la<br>cción de Inte<br><u>Contador</u><br>s | banda de 8KHz<br>ernet<br>r <u>es</u><br>6 |              | Descare  | ær necistro  |
| 28-Abr-2013 22:<br>VALOR ANTI<br>VALOR ACTU<br>28-Abr-2013 22:<br>VALOR ANTE<br>VALOR ACTU<br>Alor AcTu<br>Alarmas de mi<br>Alarmas  | 50H Fermín Ga<br>ERIOR: 25.8<br>JAL: 24.6<br>52H Fermín Ga<br>ERIOR: www.si<br>JAL: 82.223.12<br>icrófono<br>de nivel              | nrcía-Mina. Pa<br>nrcía-Mina. Pa<br>crel.net<br>5.169<br>0<br>0      | arámetro c<br>arámetro c<br>Núme | ambiado: Inmi<br>ambiado: Dire<br>ero de sesione  | isión para la<br>cción de Inte<br><u>Contador</u><br>s | banda de 8KHz<br>ernet<br>es               |              | Descarc  | er negistro  |
| 28-Abr-2013 22:<br>VALOR ANTI<br>VALOR ACTU<br>28-Abr-2013 22:<br>VALOR ANTE<br>VALOR ACTU<br>VALOR ACTU<br>Alarmas de mi<br>Alarmas | 50H Fermín Ga<br>ERIOR: 25.8<br>JAL: 24.6<br>52H Fermín Ga<br>ERIOR: www.si<br>JAL: 82.223.12<br>icrófono<br>de nivel              | nrcía-Mina. Pa<br>nrcía-Mina. Pa<br>crel.net<br>5.169<br>0<br>0<br>0 | arámetro c<br>arámetro c<br>Núme | ambiado: Inmi<br>ambiado: Dire<br>ero de sesione: | isión para la<br>cción de Inte<br><u>Contador</u><br>s | banda de 8KHz<br>ernet<br>es<br>6          |              | Descare  | jar registro |
| 28-Abr-2013 22:<br>VALOR ANTI<br>VALOR ACTU<br>28-Abr-2013 22:<br>VALOR ANTI<br>VALOR ACTU<br>VALOR ACTU<br>Alarmas de m<br>Alarmas  | 50H Fermín Ga<br>ERIOR: 25.8<br>JAL: 24.6<br>52H Fermín Ga<br>ERIOR: www.si<br>JAL: 82.223.12<br>icrófono<br>de nivel<br>ficiencia | nrcía-Mina. Pa<br>orcía-Mina. Pa<br>crel.net<br>5.169<br>0<br>0      | arámetro c<br>arámetro c<br>Núme | ambiado: Inmi<br>ambiado: Dire<br>ero de sesione: | isión para la<br>cción de Inte<br><u>Contador</u><br>s | banda de 8KHz<br>ernet<br>r <u>es</u><br>6 |              | Douciary | ar registro  |

#### 7.8 LISTE DES EVENEMENTS

Cet écran affiche le résumé de l'activité du local, enregistré dans la mémoire non volatile. On peut sortir les données du limiteur en filtrant par date ou par période.

Ensuite à partir du listing sélectionné par date ou par type d'évènement peut créer un graphique.

Création d'un rapport des évènements sélectionnés et affichés sur l'écran en format Word, Excel ou PDF ou impression sur l'imprimante de notre ordinateur.

| Configu | uración EQLimit nº      | : 9999999 |            |                |         |         |          |        |            |        |        |        |               |                         |                       |          | • ×    |   |
|---------|-------------------------|-----------|------------|----------------|---------|---------|----------|--------|------------|--------|--------|--------|---------------|-------------------------|-----------------------|----------|--------|---|
| Ficha   | Ajuste Equipo           | Niveles   | Limitación | Display        | / Aisla | niento  | Registr  | ros L  | ista de Ev | rentos | Prefen | encias |               |                         |                       |          |        |   |
| Ini     | icio Sesión 🔽           | Alarma    | a Nivel 🔽  |                | Progra  | mación  | <b>N</b> | Todo   |            | 🥥 Ing  | primir | 3      | De            | scarga                  | r Histó               | irico    |        |   |
|         | Fin Sesión 🔽            | Alan      | ma Mic 🗹   |                | Clave I | laestra |          | J.     |            |        |        |        | Ultim         | nos 20 día              | s 🔻 I                 | Descarga | r      |   |
| Encend  | lido Equipo 🔽           | Alan      | ma EFI 🔽   | Descarga Datos |         |         | <u> </u> |        |            | See PE | DF     |        | Dí            |                         |                       |          |        |   |
| Apaga   | ado Equipo 🔽            |           | SPL 🔽      |                | Alarma  | externa |          |        |            |        |        | Deed   | Dia           |                         | Mes                   | Ano      |        |   |
|         |                         |           |            |                |         |         |          |        | -    ]     | K Ex   | cel    | Deso   | e: <u> 11</u> | <ul> <li>Abr</li> </ul> | -                     | 201      | 3      |   |
| Ver:    | Ultimos 30 días         | -         |            | Eventos        | en BD   |         |          |        |            |        |        | Hasta  | a: 1          | <ul> <li>May</li> </ul> | <ul> <li>•</li> </ul> | 201      | 3      |   |
|         |                         |           |            | 59             | 61      |         | Gráfic   | 05     |            | 🚇 We   | brd    |        |               | -                       |                       |          |        |   |
|         | Día Mes                 | A         | vño        |                |         |         |          |        |            |        |        |        |               | Des                     | cargar                |          |        |   |
| Desde:  | 1 Abr                   | 2         | 013        | 200            |         |         |          |        |            |        |        | 100    |               |                         | Event                 |          | 100    |   |
| Hasta:  | 1 🔻 May                 | ▼ 2       | 013        | Mo             | strar   |         |          | -      |            | SALIF  |        | Event  | 61            | ASH                     | Evento                | 61       | igados |   |
|         |                         |           |            |                |         |         |          |        |            |        |        |        | 01            |                         | J                     | 01       |        |   |
| ITEM    | Evento                  | Fe        | cha        | Hora           | MAX     | Mic1    | Leg1     | L90-1  | L10-1      | Lin    | Lout   | Leg Lo | Attn.         | Mic2                    | Leg2                  | L90-2    | L10-2  |   |
| 20      | Fin Sonián              | 29/7      | hn (2012   | 21.40          |         | -       |          |        | i          | -      |        |        |               |                         | _                     |          |        |   |
| 39      | Niveles                 | 28/A      | br/2013    | 22:02          | 70.0    | 67.4    | 59.0     | 38.6   | 72.4       | 85.5   | 70.9   | 56.9   | 20.7          | 15.8                    | 15.1                  | 13.6     | 16.7   |   |
| 40      | Programación            | n 28/A    | br/2013    | 22:15          | Usuar   | io: Fe  | rmin Ga  | rcia-M | lina       |        |        |        |               |                         |                       |          |        |   |
| 41      | Niveles                 | 28/A      | br/2013    | 22:27          | 95.0    | 56.5    | 53.4     | 42.5   | 68.3       | 84.6   | 45.6   | 45.2   | 0             | 15.4                    | 15.7                  | 14.5     | 17.1   |   |
| 42      | Encendido               | 28/A      | br/2013    | 22:48          |         |         |          |        |            |        |        |        |               |                         |                       |          |        |   |
| 43      | Apagado                 | 28/A      | br/2013    | 22:48          |         |         |          |        |            |        |        |        |               |                         |                       |          |        |   |
| 44      | Encendido               | 28/A      | br/2013    | 22:48          |         |         |          |        |            |        |        |        |               |                         |                       |          |        |   |
| 45      | Programación            | n 28/A    | br/2013    | 22:50          | Usuar   | io: Fe  | rmín Ga  | rcia-M | ina        |        |        |        |               |                         |                       |          |        |   |
| 46      | Programación            | n 28/A    | br/2013    | 22:50          | Usuar   | io: Fe  | rmín Ga  | rcia-M | lina       |        |        |        |               |                         |                       |          |        |   |
| 47      | Programación            | n 28/A    | br/2013    | 22:52          | Usuar   | io: Fe  | rmín Ga  | rcia-M | lina       |        |        |        |               |                         |                       |          |        |   |
| 48      | Apagado                 | 28/A      | br/2013    | 22:53          |         |         |          |        |            |        |        |        |               |                         |                       |          |        |   |
| 49      | Encendido               | 01/M      | lay/2013   | 10:47          |         |         |          |        |            |        |        |        |               |                         |                       |          |        |   |
| 50      | Inicio Sesió            | ón 01/M   | lay/2013   | 10:51          |         |         |          |        |            |        |        |        |               |                         |                       |          |        |   |
| 51      | Niveles                 | 01/M      | lay/2013   | 11:02          | 70.0    | 65.0    | 65.1     | 34.8   | 70.1       | 75.6   | 76.1   | 76.3   | 0             | 15.5                    | 16.6                  | 15.4     | 18.6   |   |
| 52      | Niveles                 | 01/M      | lay/2013   | 11:07          | 70.0    | 65.7    | 65.8     | 62.5   | 68.9       | 75.4   | 75.9   | 76.3   | 0             | 15.7                    | 15.9                  | 15.1     | 16.7   | 1 |
| 53      | Niveles                 | 01/M      | ay/2013    | 11:12          | 70.0    | 67.9    | 65.6     | 58.4   | 68.5       | 75.6   | 76.1   | 76.2   | 1             | 15.4                    | 15.7                  | 14.7     | 16.5   |   |
| 54      | Niveles                 | 01/M      | ay/2013    | 11:17          | 70.0    | 01.1    | 66.3     | 60.7   | 09.0       | 75.3   | 75.8   | 76.2   | 0             | 14.8                    | 15.5                  | 14.5     | 10.3   |   |
| 55      | Niveres                 | 01/M      | ay/2013    | 11:22          | 90.0    | 0/.0    | 00.8     | 61.0   | 10.0       | 15.3   | /5.9   | /0.2   | U             | 14.7                    | 15.2                  | 14.2     | 10.0   |   |
| 50      | Programacion<br>Niveloc | 01/M      | ay/2013    | 11:24          | 00 0    | 10: ina | ander 4  | 50 1   | 69.2       | 20 1   | 02 1   | 96.9   | 0             | 14 7                    | 15.0                  | 14 2     | 15 0   |   |
| 58      | Niveles                 | 01/M      | ay/2013    | 11.32          | 90.0    | 89.0    | 87 0     | 64 0   | 93.2       | 75 4   | 13 9   | 84 7   | 62 1          | 15 1                    | 18.1                  | 13.8     | 16.4   |   |
| 59      | Fin Segión              | 01/M      | av/2013    | 11.32          | 50.0    | 02.0    | 07.0     | 04.0   | 33.2       | 13.4   | 13.0   | 04.7   | 02.1          | 13.1                    | 10.1                  | 10.0     | 10.4   |   |
| 60      | Niveles                 | 01/M      | av/2013    | 11:37          | 90.0    | 89.6    | 90.5     | 84.8   | 93.2       | 75.4   | 12.3   | 51.5   | 63.8          | 14.3                    | 15.1                  | 13.8     | 16.2   |   |
| 61      | Descarga Dato           | os 01/M   | av/2013    | 11:37          |         |         |          |        |            |        |        | 01.0   |               | 1                       |                       |          |        |   |
|         |                         |           |            |                |         |         |          |        |            |        |        |        |               |                         |                       |          |        | Ŧ |
| -       |                         |           |            |                |         |         |          |        |            |        |        |        |               |                         |                       |          |        |   |

Des données enregistrées sont les suivantes:

- Données de sonométrie, c'est à dire les niveaux de son avec une périodicité et un niveau minimum réglables.
- Début et fin de session, réglagles également.
- Alarmes de niveau, efficacité du micro, et déconnexion du micro.
- Alarmes extérieures à l'appareil, si celles ci sont connectées au limiteur par son connecteur entrées/sorties, ainsi que décrit dans le chapitre 7.10 **Préférences**.
- Heure de mise en route et d'extinction de l'appareil.
- Lors de la programmation de l'appareil enregistrement de l'utilisateur qui procède au réglage.
- Si on accède aux données par la clé maitre, enregistrement de l'utilisateur de cette clé.
- Le moment où on décharge des données.

#### Données de sonométrie

Le limiteur EQlimit peut mesurer et enregistrer dans l'historique les données suivantes de sonométrie:

- Niveau de son instantané (Leq 5sg) du micro 1.
- Niveau Leq (T ajustable) du micro 1.
- Pourcentage L90 du micro 1.
- Pourcentage L10 du micro 1.
- Niveau de son instantané (Leq 5sg) du micro 2.

- Niveau Leq (T ajustable) du micro 2.
- Pourcentage L90 du micro 2.
- Pourcentage L10 du micro 2.
- Niveau instantané de la ligne d'entrée.
- Niveau instantané de la ligne de sortie.
- Niveau Leq (T ajustable) de la ligne de sortie.
- Niveau maxi autorisé à l'instant T.
- Quantité d'atténuation du limiteur.

Les données de sonométrie sont stockées dans la mémoire non volatile périodiquement à intervalles fixés par l'utilisateur. De plus on peut fixer à partir de quel niveau de son on veut garder les données dans la mémoire non volatile. Si ce niveau ne dépasse pas le minimum réglé, et bien que le temps pour enregistrer les données soit écoulé, les données ne seront pas gravées.

Toutes ces données stockées peuvent être téléchargées directement de l'appareil à l'aide d'un câble USB ou bien, en mode éteint sans connexion au limiteur, elles peuvent être analysées ou un rapport peut être généré.

#### Lecture des données CONNECTE

A partir de cette fenêtre, en haut à droite, on trouve la section de déchargement de l'historique du limiteur:

|         | Desca        | urgar Hist | tóric  | 0                          |      |
|---------|--------------|------------|--------|----------------------------|------|
|         | Ultimos 2    | 20 días 💌  | Desc   | cargar                     |      |
|         | Día          | Mes        |        | Año                        |      |
| Desde:  | 24 💌         | May        |        | 2013                       |      |
| Hasta:  | 13 💌         | Jun        | •      | 2013                       |      |
|         |              | Descarga   |        |                            |      |
| Eventos | en FLAS<br>O | H Ever     | ntos D | l <mark>escarg</mark><br>O | ados |

Dans cette fenêtre on peut sélectionner la période que l'on veut décharger. On peut introduire cette période manuellement dans les cases Desde (depuis) et Hasta (jusqu'à), ou bien on peut sélectionner une période déterminée dans la case Descargar dans la partie supérieure.

Les options possibles sont les suivantes:

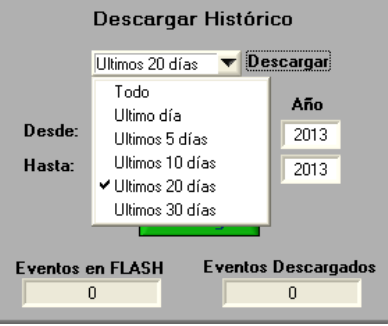

En appuyant sur le bouton **Descargar** le processus commence. Dans la 1ère case <u>Eventos en Flash</u> apparaît la quantité totale d'évènements enregistrés dans la mémoire non volatile du limiteur.

Dans la case <u>Eventos Descargados</u> le compte commence des évènements qui se déchargent jusqu'à la fin de la période sélectionnée. Si on sélectionne l'option "Todos", le nombre d'évènements en Flash coincidera avec le nombre des évènements déchargés.

Au même moment les évènements sont listés dans la fenêtre des évènements:

| ITEM | Evento  | Fecha       | Hora  | MAX  | Mic1 | Leq1 | L90-1 | L10-1 | Lin  | Lout | Leq Lo | Attn. | Mic2 | Leq2 | L90-2 | L10-2 |   |
|------|---------|-------------|-------|------|------|------|-------|-------|------|------|--------|-------|------|------|-------|-------|---|
| 55   | Niveles | 08/Jun/2013 | 15:08 | 85.0 | 84.8 | 84.8 | 84.4  | 85.1  | 18.6 | 84.4 | 84.5   | 1.3   | 20.8 | 20.7 | 20.1  | 21.3  |   |
| 56   | Niveles | 08/Jun/2013 | 15:13 | 85.0 | 84.8 | 84.8 | 84.4  | 85.1  | 18.6 | 84.6 | 84.5   | 1.3   | 20.8 | 20.7 | 20.0  | 21.3  |   |
| 57   | Niveles | 08/Jun/2013 | 15:18 | 85.0 | 84.8 | 84.8 | 84.4  | 85.1  | 18.7 | 84.4 | 84.4   | 1.4   | 20.5 | 20.6 | 19.9  | 21.3  |   |
| 58   | Niveles | 08/Jun/2013 | 15:23 | 85.0 | 84.8 | 84.8 | 84.4  | 85.1  | 18.5 | 84.3 | 84.4   | 1.3   | 20.3 | 20.4 | 19.6  | 21.0  |   |
| 59   | Niveles | 08/Jun/2013 | 15:28 | 85.0 | 84.8 | 84.8 | 84.4  | 85.1  | 18.7 | 84.5 | 84.5   | 1.4   | 20.7 | 20.5 | 19.9  | 21.1  |   |
| 60   | Niveles | 08/Jun/2013 | 15:33 | 85.0 | 84.7 | 84.8 | 84.4  | 85.1  | 18.9 | 84.1 | 84.5   | 1.3   | 20.6 | 20.6 | 20.0  | 21.3  |   |
| 61   | Niveles | 08/Jun/2013 | 15:38 | 85.0 | 84.8 | 84.8 | 84.4  | 85.1  | 18.5 | 84.3 | 84.4   | 1.3   | 20.4 | 20.6 | 20.0  | 21.2  |   |
| 62   | Niveles | 08/Jun/2013 | 15:43 | 85.0 | 84.7 | 84.8 | 84.4  | 85.1  | 18.6 | 84.2 | 84.5   | 1.3   | 20.5 | 20.5 | 19.7  | 21.1  |   |
| 63   | Niveles | 08/Jun/2013 | 15:48 | 85.0 | 84.8 | 84.8 | 84.4  | 85.1  | 18.6 | 84.2 | 84.5   | 1.3   | 20.5 | 20.5 | 19.9  | 21.2  |   |
| 64   | Niveles | 08/Jun/2013 | 15:53 | 85.0 | 84.7 | 84.8 | 84.4  | 85.1  | 18.9 | 84.5 | 84.5   | 1.3   | 20.5 | 20.7 | 20.1  | 21.4  |   |
| 65   | Niveles | 08/Jun/2013 | 15:58 | 85.0 | 84.8 | 84.8 | 84.4  | 85.1  | 18.9 | 84.6 | 84.5   | 1.4   | 20.8 | 20.8 | 20.2  | 21.4  |   |
| 66   | Niveles | 08/Jun/2013 | 16:03 | 85.0 | 84.8 | 84.8 | 84.4  | 85.1  | 18.7 | 84.4 | 84.5   | 1.3   | 20.6 | 20.7 | 19.9  | 21.2  |   |
| 67   | Niveles | 08/Jun/2013 | 16:08 | 85.0 | 84.8 | 84.8 | 84.4  | 85.1  | 18.2 | 84.4 | 84.5   | 1.4   | 20.2 | 20.4 | 19.7  | 21.0  |   |
| 68   | Niveles | 08/Jun/2013 | 16:13 | 85.0 | 84.8 | 84.8 | 84.4  | 85.1  | 18.5 | 84.3 | 84.5   | 1.3   | 20.6 | 20.4 | 19.8  | 21.1  | _ |
| 69   | Niveles | 08/Jun/2013 | 16:18 | 85.0 | 84.8 | 84.8 | 84.4  | 85.1  | 18.4 | 84.8 | 84.5   | 1.3   | 20.3 | 20.4 | 19.7  | 21.1  |   |
| 70   | Niveles | 08/Jun/2013 | 16:23 | 85.0 | 84.8 | 84.8 | 84.4  | 85.1  | 18.5 | 85.0 | 84.5   | 1.3   | 20.2 | 20.3 | 19.7  | 20.9  |   |
| 71   | Niveles | 08/Jun/2013 | 16:28 | 85.0 | 84.8 | 84.8 | 84.4  | 85.1  | 18.5 | 84.4 | 84.5   | 1.3   | 20.7 | 20.4 | 19.8  | 21.1  |   |
| 72   | Niveles | 08/Jun/2013 | 16:33 | 85.0 | 84.8 | 84.8 | 84.4  | 85.2  | 18.4 | 84.8 | 84.5   | 1.3   | 20.3 | 20.7 | 20.1  | 21.3  |   |
| 73   | Niveles | 08/Jun/2013 | 16:38 | 85.0 | 84.8 | 84.8 | 84.4  | 85.1  | 18.7 | 84.3 | 84.5   | 1.3   | 20.9 | 20.6 | 19.9  | 21.1  |   |
| 74   | Niveles | 08/Jun/2013 | 16:43 | 85.0 | 84.8 | 84.8 | 84.4  | 85.1  | 18.9 | 84.4 | 84.5   | 1.3   | 21.0 | 20.6 | 20.0  | 21.2  |   |
| 75   | Niveles | 08/Jun/2013 | 16:48 | 85.0 | 84.8 | 84.8 | 84.4  | 85.1  | 18.9 | 84.5 | 84.5   | 1.3   | 20.6 | 20.6 | 19.9  | 21.1  |   |
| 76   | Niveles | 08/Jun/2013 | 16:53 | 85.0 | 84.8 | 84.8 | 84.4  | 85.1  | 18.3 | 84.4 | 84.5   | 1.3   | 20.3 | 20.4 | 19.7  | 21.0  |   |
| 77   | Niveles | 08/Jun/2013 | 16:58 | 85.0 | 84.8 | 84.8 | 84.4  | 85.1  | 18.3 | 84.6 | 84.4   | 1.3   | 20.1 | 20.5 | 19.9  | 21.0  |   |
| 78   | Niveles | 08/Jun/2013 | 17:03 | 85.0 | 84.8 | 84.8 | 84.4  | 85.1  | 18.1 | 84.8 | 84.5   | 1.3   | 20.0 | 20.4 | 19.7  | 21.0  |   |
| 79   | Niveles | 08/Jun/2013 | 17:08 | 85.0 | 84.8 | 84.8 | 84.4  | 85.1  | 18.3 | 84.3 | 84.5   | 1.4   | 20.1 | 20.2 | 19.5  | 20.8  | - |

Dans cette fenêtre chaque évènement apparaît dans une colonne avec les données en relation avec l'évènement en question:

- ITEM: c'est le numéro de l'évènement qui commence par le 1.
- Evènement: c'est le type d'évènement. Dans cet exemple ce sont tous les évènements de type Niveau qui correspond aux données de sonométrie.
- Date: date d'enregistrement de l'évènement.
- Heure: heure d'enregistrement de l'évènement.
- MAX: niveau de limitation, niveau maximum autorisé, à la date et à l'heure de l'évènement.
- Mic1: niveau instantané du micro 1.
- Leq1: le niveau Leq du micro 1.
- L90-1: le pourcentage 90% du micro 1.
- L10-1: le pourcentage 10% du micro 1.
- Lin: le niveau instantané de la ligne d'entrée.
- Lout: le niveau instantané de la ligne de sortie.
- Leq Lo: le niveau Leq de la ligne de sortie.
- Attn.: quantité d'atténuation, en dB, que le limiteur introduit au moment de l'enregistrement de l'évènement.
- Mic2, Leq2, L90-2 y L10-2. Correspondent aux valeurs enregistrées par le micro optionnel MIC2.

La barre de droite permet au curseur de naviguer pour voir les évènements déchargés.

Pendant ce processus un fichier des évènements est créé dans la base de données du logiciel de contrôle du limiteur (SCL), ce qui permet la lecture des données en étant déconnecté de l'appareil, comme décrit ci après.

#### Lecture des données DECONNECTE

Cette lecture provient des données enregistrées dans la base de données du logiciel de contrôle du limiteur. (SCL).

En exécutant le logiciel de contrôle du limiteur les limiteurs enregistrés dans la base de données s'affichent:

|   | Base de Datos   |                       |                      |                            |                                        |  |  |
|---|-----------------|-----------------------|----------------------|----------------------------|----------------------------------------|--|--|
|   | Número de serie | Fecha última conexión | Hora última conexión | Nombre del establecimiento | Dirección del establecimiento          |  |  |
| 1 | E100130002      | 13/06/2013            | 19:51                |                            |                                        |  |  |
| 2 | 999999          | 12/05/2013            | 21:55                |                            |                                        |  |  |
| 3 | 44444           | 08/05/2013            | 00:40                |                            |                                        |  |  |
| 4 | E10413001       | 28/04/2013            | 13:50                | Probas                     | No posto Galp, 8200-498 Purgatorio. PT |  |  |
| 5 | 777777          | 02/05/2013            | 20:33                |                            |                                        |  |  |
| 6 | AT4WIRELESS     | 30/05/2013            | 22:48                |                            |                                        |  |  |
| 7 | E100130004      | 12/05/2013            | 22:05                |                            |                                        |  |  |
|   |                 |                       |                      |                            |                                        |  |  |
|   |                 |                       |                      |                            |                                        |  |  |
|   |                 |                       |                      |                            |                                        |  |  |
|   |                 |                       |                      |                            |                                        |  |  |
|   |                 |                       |                      |                            |                                        |  |  |
|   |                 |                       |                      |                            |                                        |  |  |
|   |                 |                       |                      |                            |                                        |  |  |
|   |                 |                       |                      |                            |                                        |  |  |
|   |                 |                       |                      |                            |                                        |  |  |
|   |                 |                       |                      |                            |                                        |  |  |
|   |                 |                       |                      |                            |                                        |  |  |

Dans cette fenêtre chaque ligne correspond à une installation différente. Pour chacune les données suivantes s'affichent par colonne:

- Numéro de serie: le numéro de série de l'appareil
- Date de connexion: la date de la dernière connexion de ce logiciel au limiteur.
- Heure de connexion: l'heure à laquelle ce logiciel a été connecté au limiteur.
- Nom de l'établissement: établissement dans lequel le limiteur a été installé.
- Adresse de l'établissement: établissement dans lequel le limiteur a été installé.

Les données du nom et de l'adresse de l'établissement n'apparaissent que que si les données de filiation de l'établissement ont été remplies.

A gauche de chaque ligne apparaît un bouton numéroté. En appuyant sur un de ces boutons on accède aux écrans d'édition du limiteur correspondant. On n'y accède qu'en mode lecture uniquement.

Dans la section de lectura de données OFFLINE, on peut sélectionner le type d'évènements que l'on veut lister. Dans la case "Todo" (tout) on sélectionne et on déselectionne tous les types d'évènements alternativement ou seulement ceux que l'on souhaite. En bas à gauche on peut sélectionner une période pour affichage et le nombre d'évènements stockés dans la base de données.

| Ini<br>Encend<br>Apaga | cio Sesión<br>Fin Sesión<br>Iido Equipo<br>Ido Equipo | র র র | Alarma Nivel<br>Alarma Mic<br>Alarma EFI<br>SPL | বেব | Programación<br>Clave Maestra<br>Descarga Datos<br>Alarma externa | 지<br>지<br>지<br>지<br>지 |
|------------------------|-------------------------------------------------------|-------|-------------------------------------------------|-----|-------------------------------------------------------------------|-----------------------|
| Ver:                   | Ultimos 20                                            | días  | -                                               |     | Eventos en BD                                                     |                       |
|                        | Día                                                   | Mes   | Año                                             |     | 119                                                               | Gráficos              |
| Desde:                 | 24 💌 N                                                | /lay  | 2013                                            |     |                                                                   |                       |
| Hasta:                 | 13 💌 J                                                | un    | 2013                                            |     | Mostrar                                                           |                       |

En appuyant sur **Mostrar** (afficher) les évènements s'affichent dans la fenêtre, selon la sélection du type d'évènement qui y est configurée.

Le limiteur EQlimit a la capacité de générer des rapports de trois types: rapport de configuration, rapport d'évènements et rapport graphique en format Word, Excel, PDF et impression sur l'imprimante interne.

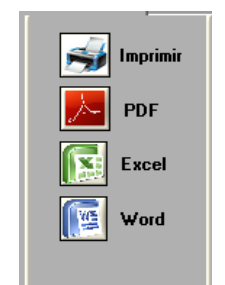

Les rapports sont générés avec la disposition définitive: en cas de format Excel, un tableau Excel est généré que l'utilisateur peut transformer à sa guise.

Le rapport est réalisé avec les données affichées dans la fenêtre des évènements.

## 7.9 GRAPHIQUES

En appuyant sur le bouton Gráficos on accède à l'écran des graphiques et automatiquement les données visualisées dans la fenêtre des évènement s'affichent sous forme de graphique:

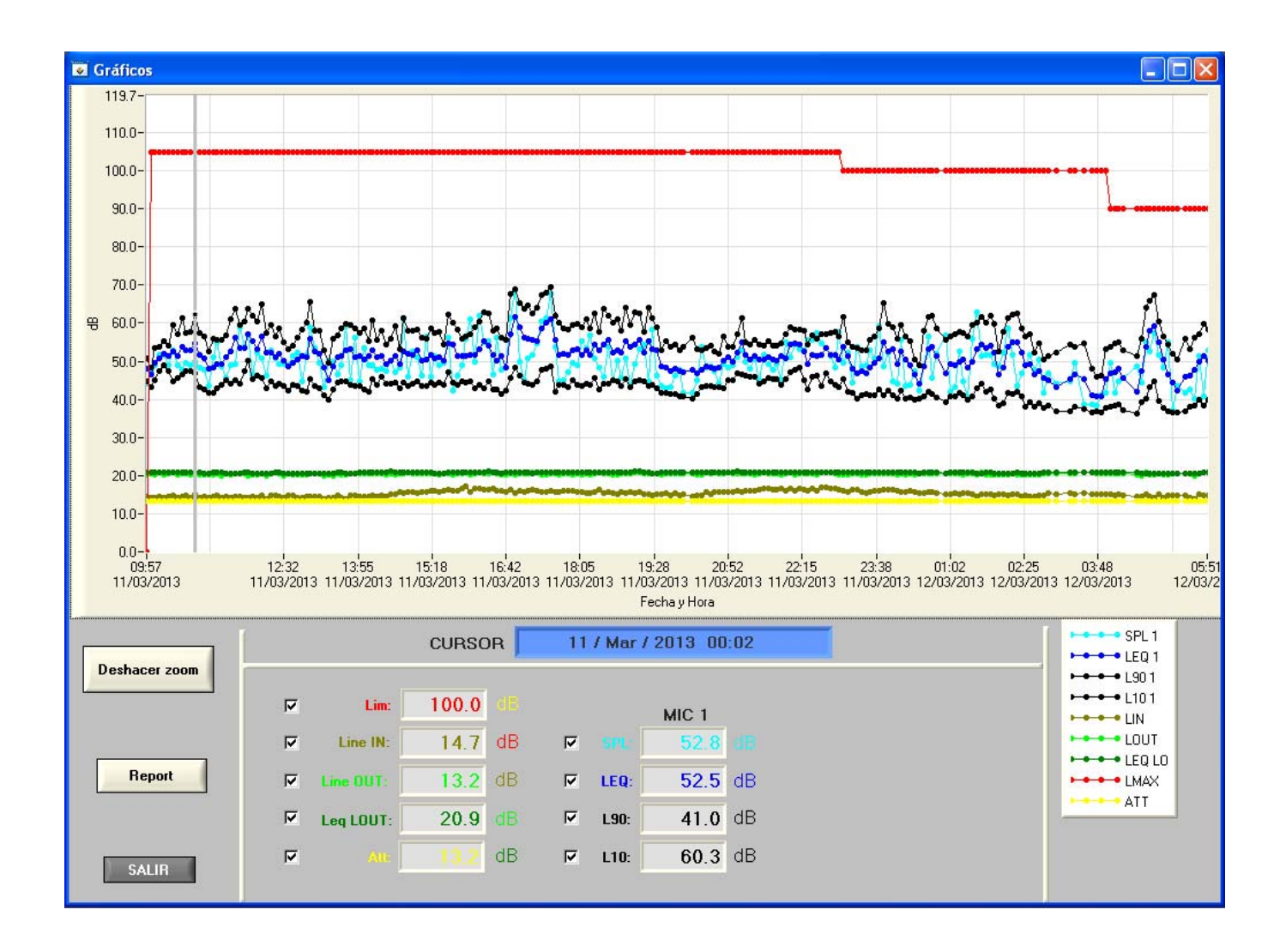

Le graphique montre les niveaux des différents signaux que mesure le limiteur EQlimit, déjà décrits dans les chapitres précédents, en fonction du temps.

Le graphique a un curseur avec une possibilité de zoomer et de déplacer la zone montrée à l'aide de la souris.

Pour faire un zoom on sélectionne la zone du graphique que l'on veut voir avec plus de détails, en appuyant sur le <u>bouton gauche</u> de la souris et la touche **CTRL** du clavier. Pour diminuer le zoom appuyer sur le bouton droit de la souris simultanément la touche **CTRL** du clavier ou directement à l'aide du bouton **Deshacer zoom** (annuler le zoom).

Pour déplacer le graphique à l'intérieur de la fenêtre, on met le curseur à l'intérieur du graphique en appuyant sur le bouton gauche de la souris en même temps que l'on appuie sur les touches **CTRL et Majuscules**, et l'on peut déplacer le curseur dans la direction souhaitée.

On peut également déplacer le curseur du graphique à l'aide des flêches de direction (gauche/droite) du clavier de l'ordinateur. Dans la fenêtre centrale en bleu sont affichés la date et l'heure.

Si le micro 2 est sélectionné, ce chapitre montre également ces cases correspondantes:

| CURSOR 8 / Jun / 2013 12:58 |           |       |    |   |      |       |    |          |      |       |    |
|-----------------------------|-----------|-------|----|---|------|-------|----|----------|------|-------|----|
| V                           | Lim:      | 105.0 |    |   |      | MIC 1 |    |          |      | MIC 2 |    |
| <b>v</b>                    | Line IN:  | 0.0   | dB | • |      | 0.0   |    | •        | SPL: | 0.0   | dB |
| <b>v</b>                    | Line OUT: | 0.0   | dB | • | LEQ: | 0.0   | dB | <b>N</b> | LEQ: | 0.0   | dB |
| <b>v</b>                    | Leq LOUT: | 21.0  |    | ◄ | L90: | 0.0   | dB | •        | L90: | 0.0   | dB |
| <b>v</b>                    |           | 13.2  | dB |   | L10: | 0.0   | dB | •        | L10: | 0.0   | dB |
|                             |           |       |    |   |      |       |    |          |      |       |    |

Dans la zone numérique on affiche le niveau de chaque signal correspondant au momento indiqué par le curseur.

Les couleurs des cases numériques coincident avec les couleurs des traces sur le graphique. Ces couleurs sont modifiables dans Estos colores configurables sur l'écran **Préférences**. A droite on trouve une légende avec les couleurs correspondant à chaque courbe affichée.

En appuyant sur le bouton **Rapport** apparaît un écran qui permet de choisir le format souhaité pour le rapport ou une impression directe.

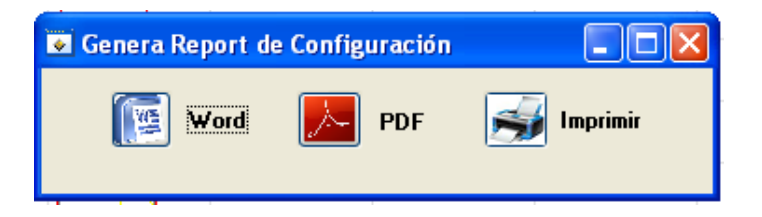

Le bouton **Salir** ( "sortir") nous ramène à la liste des évènements

#### 7.10 PREFERENCES

| Configuración EQLimit nº: 999999                                     |                                                       |  |  |  |
|----------------------------------------------------------------------|-------------------------------------------------------|--|--|--|
| Ficha Ajuste Equipo Niveles Limitación Display Aislamiento           | Registros Lista de Eventos Preferencias               |  |  |  |
| Mic 2 On/Off                                                         | Display remoto                                        |  |  |  |
| Mic 2: ON                                                            | Señal:<br>LEQ<br>SPL Velocidad SPL:                   |  |  |  |
| Colores de Gráfico                                                   |                                                       |  |  |  |
| MIC 1 SPL: Rojo                                                      | Smart Spectrum Limiting (SSL) SSL: OFF                |  |  |  |
| MIC 2                                                                | Alarma de incendio                                    |  |  |  |
| SPL: Magerita ▼<br>LEQ: Amariko ▼<br>L90: Rojo Oscuro ▼              | Atenuación música Aux. Audio                          |  |  |  |
| L10: Azul Oscuro                                                     | INTERNET                                              |  |  |  |
| Line In: Verde Oscuro Line Out: Cyan Oscuro Leq Lout: Magenta Oscuro | Web URL: www.sicrel.net GRPS                          |  |  |  |
| Max: Amanilo Oscuro  Att: Gris Oscuro                                | APN: movistar.es<br>User: movistar Password: movistar |  |  |  |
| SALIR Guardar Cambios                                                |                                                       |  |  |  |

#### Active le **MIC2** si l'on veut.

Sélectionne le signal et la vitesse affichée sur l'écran déporté: Leq ou SPL (Fast or Slow)

Smart Spectrum Limiting (SSL), non opératif.

Alarme Externe. En combinant différents pins du connecteur DB9 appelé AUX on peut diminuer le son dans la mesure adaptée à **l'atténuation musicale**.

Si l'on active la fonction **Aux Audio**, la musique est coupée et on connecte le signal d'un message prioritaire directement aux connecteurs de sortie audio jusqu'aux amplis de puissance avec un niveau réglé par le potentiomètre AUX.

Si vous voulez utiliser les possibilités du connecteur AUX, observez le schéma suivant. Les éléments à l'intérieur des rectangles sont à l'intérieur du limiteur.

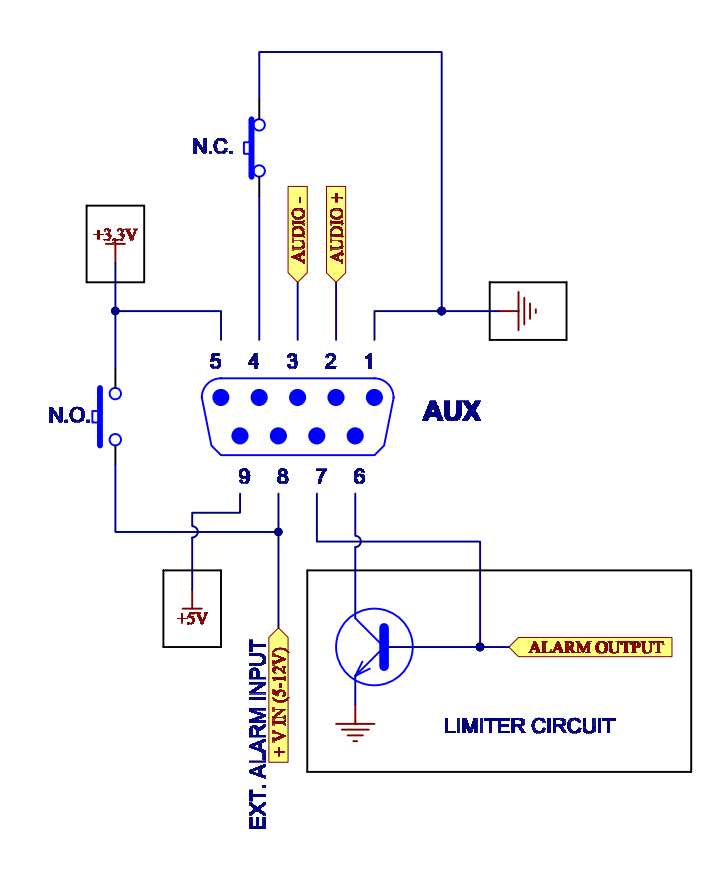

**Internet**. Le limiteur EQlimit peut acceder à Internet de deux façons: en utilisant le réseau Ethernet TCP/IP local avec accès à Internet ( ADSL), ou au travers d'un modem GPRS avec la carte SIM correspondante avec contrat pour données.

A l'arrière du limiteur EQlimit on trouve le connecteur RJ-45 (en option) pour une connexion ADSL locale et le connecteur DB-9 pour connecteur au modem.

Le limiteur EQlimit se connecte au web automatiquement: l'utilisateur n'a qu'à activer ou non cette communication, choisir le site web auquel on veut accéder et à partir de là, le limiteur commence à communiquer et cela aussi longtemps qu'est présent le canal physique, ADSL ou modem.

Actuellement il existe deux serveurs web pour les limiteurs EQlimit: <u>www.sicrel.net</u> <u>www.netaudiocontrol.com</u>

Dans les deux cas il faut solliciter du webmaster l'enregistrement et cela entraine une redevance annuelle.

Les deux portails web récupèrent les données de configuration du limiteur et les données historiques: sonométrie et évènements.

Le limiteur EQlimit, d'origine, a les communications désactivées. En appuyant sur le bouton Internet on passe sur **ON** et les champs configurables pour ce chapitre s'affichent.

| INTERNET                                    |  |  |  |  |
|---------------------------------------------|--|--|--|--|
| Web                                         |  |  |  |  |
| I.S.: NETAUDIO VIL: www.netaudiocontrol.com |  |  |  |  |
| GPRS                                        |  |  |  |  |
| APN: movistar.es                            |  |  |  |  |
| User: movistar Password: movistar           |  |  |  |  |

En appuyant sur **I.S**.: (Internet Service) une liste de tous les fournisseurs d'accès disponibles apparait, et actuellement il y en a deux: Sicrel et Netaudio.

En choisissant l'un d'entre eux la case URL se complète automatiquement avec l'adresse web du fournisseur sélectionné.

Si vous passez par un modem GPRS (en option), il faut introduire le APN, l'utilisateur et le mot de passe fournis par l'opérateur de votre carte SIM. Dans l'exemple ces données ont été remplies avec le fournisseur Movistar.

**NB:** Quelques routeurs ADSL n'ont pas la capacité de résoudre comme il faut l'adresse IP du site web en cherchant parmi les serveurs DNS. C'est pourquoi dans la fenêtre URL il est possible, au lieu de laisser la direction du site web que le limiteur a rempli automatiquement, qu'il faille écrire l'adresse IP du site web fournie par le fabricant ou l'installateur.

# CARACTERISTIQUES TECHNIQUES

- Appareil de classe II
- Entrées audio symétriques 20 KΩ impédance. Niveau max. + 20 dB
- Sorties audio **OutSmarts** 100 Ω impédance. Niveau max. + 20 dB
- THD+Bruit @ 1kHz et 0 dB :< 0,008% (CCIR 468 22Hz à 22khz)
- IMD : < 0,015 %
- Réponse en fréquence: **30 Hz** à **30 kHz**. 1 dB
- Rapport Signal / Bruit : 107 dBq (CCIR 468 22Hz à 22khz) @ +20 dB
- Bruit résiduel en sortie :  $< 40 \mu V q$  (CCIR 468 22Hz à 22KHz)
- Intermodulation : > 90 dB @ 1 Khz et > 80 dB @ 10 KHz
- Gain global : de 0 à 50 dB
- Niveau de pointe : + **15** dB
- Gamme de mesure : 40 dBA à 120 dBA

Précisión +/- 1,5 dB: de 60 à 115 dBA

• Limitation:

Réglage alarme et limitation: de 30 à 120 dB Gamme de limitation: > 60 dB

- Dimensions: 1U (43 mm) de haut, 19'' (483 mm) de large et 10'' (280 mm) de profondeur totale avec un panneau de protection pour la connectique.
- Poids: 3Kg
- Alimentation: universelle 90-250 VAC /40 60 Hz. < 30 watts
- Conditions d'utilisation: de 10º à 50º C. Humidité Max 90%

MRC AUDIO se réserve le droit de modifier les caractéristiques de ce produit sans préavis

# GARANTIE

Le contrôleur limiteur de pression acoustique **MRC AUDIO EQLimit** a été construit avec des matériaux de haute qualité et a été vérifié et testé avant d'être envoyé. Le fabricant garantit cet appareil pour une durée de **DEUX ANS** à compter de la date d'achat d'origine. Si durant cette période l'appareil ne fonctionne plus, la réparation se fera gratuitement ainsi que le remplacement de pièces dans le cadre d'une panne due à des défauts du matériel et de la main d'oeuvre pendant la fabrication.

Cepandant sont exclus de cette garantie tout défaut du à une mauvaise utilisation, des dommages dus au transport, des réparations effectuées par du personnel non qualifié et toute utilisation non indiquée dans ce manuel.

Les coûts et les risques de l'envoi et la réinstallation de l'appareil, en relation avec la réparation, seront à la charge de l'acheteur. Le transport au Service Technique se fera dans l'emballage d'origine.

Le fabricant se réserve le droit d'introduire des améliorations dans les prochains designs sans être obligé de modifier les appareils déjà fabriqués.

| CLIENT     |  |
|------------|--|
| Nº SERIE   |  |
| DATE ACHAT |  |
| VENDU PAR  |  |
|            |  |
|            |  |

Servicio<br/>TécnicoMRC AUDIOCavanilles, 5028007MADRID - Tfno +34-915529138Fax +34-915018399info@mrcaudio.com

9

Nous vous prions de contacter MRC AUDIO avant d'envoyer un appareil pour réparation.

# ECRAN DEPORTE

10

L'écran déporté est fourni en option. L'appareil fonctionne sans cet écran.

Dispose de 4 chiffres de 20 mm de haut très commodes pour la lecture des données.

Huit leds en ligne affichent l'atténuation dynamique appliquée au signal d'entrée, la surchage du signal audio et l'état d'alarme.

Les trois leds de 10 mm dans la marge gauche indiquent l'actuation du limiteur:

**VERT** quand le signal en entrée est présent et sous le seuil de limitation.

JAUNE quand il commence à limiter ou si une situation de préalarme se presente.

ROUGE au démarrage, quand il y a une alarme, si la période de travail s'achève et coupe donc le son.

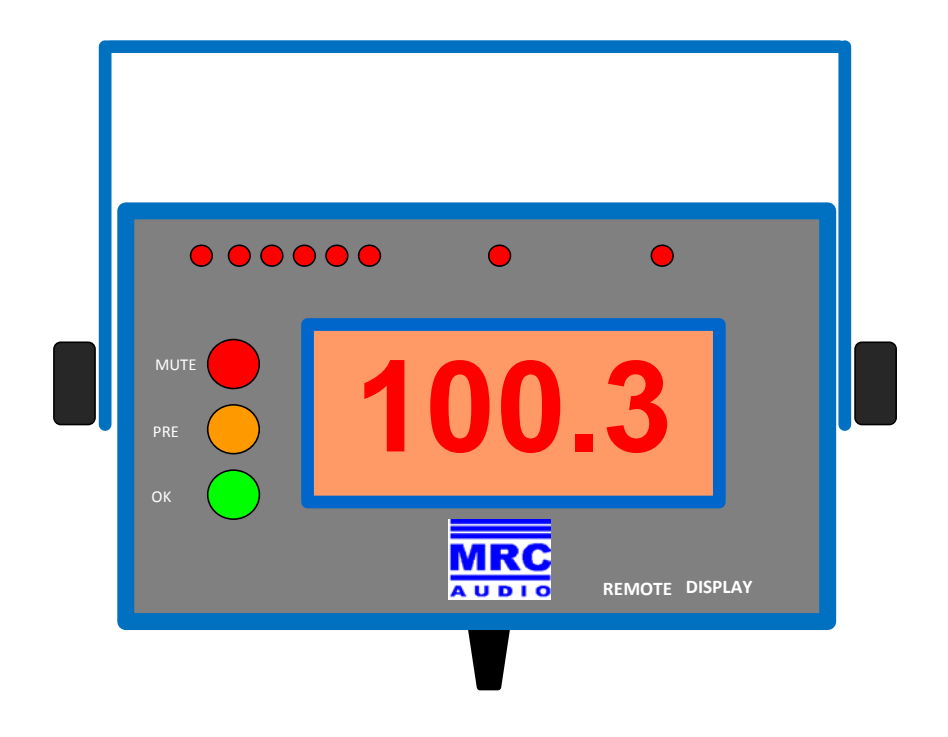

Au démarrage, l'afficheur fait une vérification de toutes les leds. Lorsque c'est terminé il affiche le niveau SPL.

Si il est en dehors des heures de travail, il change l' Heure actuelle avec **STOP** 

Si il est dans une période spéciale, il intervertit SPEC par SPL.

Si il y a une alarme il affiche **ALAr**, en intervertissant contre le **SPL** actuel

Si le micro est déconnecté ou sous le niveau programmé, il affiche **Und** 

#### DECLARATION DE CONFORMITE DECLARATION OF CONFORMITY

Directiva(s) del Consejo con la(s) que se declara conformidad: *Council Directive(s) to which conformity is declared:* **CD 73/23/EEC + CD 89/336/EEC + CD 93/68/EEC** 

Aplicación de las Normas:

Application of the Standards:

UNE EN 60065 (2003) + EN 61010-1 (2001) + 61000-6-3 (2001) + EN 55022 (1994) + A1 (1995) + A2 (1997) + EN 61000-6-1 (2001) + EN 61000-3-2 (1995) + EN 61000-3-3 (1995) + EN 61000-4-2 (1995) + EN 61000-4-3 (1995) + A1 (1998) + A2 (2001) + EN 61000-4-4 (1995) + A1 (2001) + A2 (2001) + EN 61000-4-5 (1995) + A1 (2001) + EN 61000-4-6 (1996) + A1 (2001) + EN 61000-4-8 (1993) + A1 (2001) + EN 61000-4-11 (1994) + A1 (2001).

| Representante/ Representative:              | EDURNE GASTAÑAGA AURRECOECHEA<br>CIF: 50824484G          |
|---------------------------------------------|----------------------------------------------------------|
| Dirección / Manufacturer's address:         | CAVANILLES, 50 - 5º A                                    |
|                                             | C.P. 28007 MADRID - ESPAÑA                               |
| Tipo de equipo / <i>Type of equipment</i> : | CONTROLADOR DE PRESIÓN SONORA EN BANDAS<br>DE 1/3 OCTAVA |
| Marca / Trade:                              | MRC AUDIO                                                |
| Modelo / Model:                             | EQLimit                                                  |

#### Nosotros, los abajo firmantes, declaramos que el equipo antes especificado cumple con las Directivas y Normas mencionadas

# We, the undersigned, hereby declare that equipment specified above conforms to the Directives and Standards mentioned

Lugar / *Place*: **España** Fecha / *Date*: **1 de Mayo de 2013** 

(Firma / Signature)

11

## Edurne GASTAÑAGA AURRECOECHEA (Nombre / Full name)

DIRECTOR GENERAL (Cargo / Position)